# www.philips.com/welcome

HDP1650TV HDP1690TV

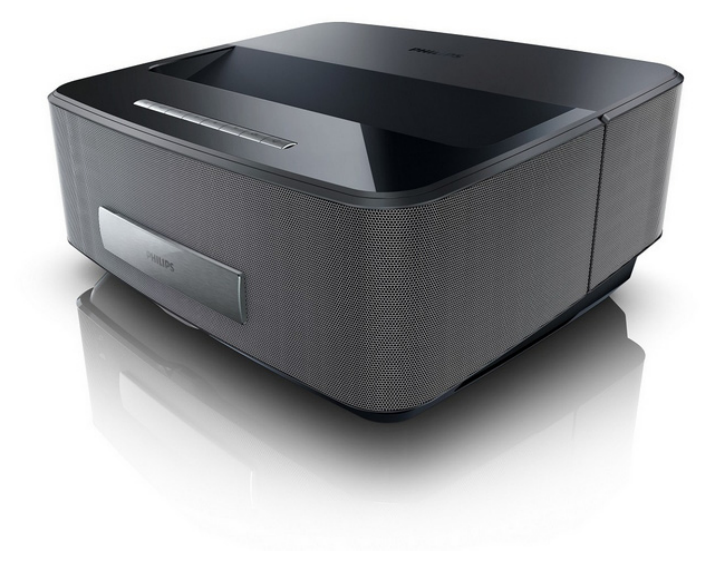

DK Betjeningsvejledning

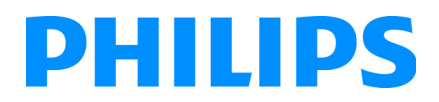

Screeneo

# Indhold

| Oversigt                 | 3 |
|--------------------------|---|
| Kære kunde,              | 3 |
| Om denne brugsvejledning | 3 |
| Emballagens indhold      | 3 |
| Produktoversigt          | 3 |
|                          |   |

# 1 Generelle sikkerhedsanvisninger ...... 4

| Opstilling af apparatet      | 4 |
|------------------------------|---|
| Automatisk temperaturkontrol | 4 |
| Reparationer                 | 4 |
| Strømforsyning               | 5 |
| Trådløst netværk (WLAN)      | 5 |
| Brug af 3D-briller           | 5 |
| Dolby Digital                | 5 |
|                              |   |

| 2 Oversigt                       | 6 |
|----------------------------------|---|
| Apparatets for- og overside      | 6 |
| Set bagfra                       | 6 |
| Fjernbetjening                   | 7 |
| Översigt over brugergrænsefladen | 8 |
| Oversigt over menufunktionerne   | 9 |
| Symboler i statuslinjen          | 9 |

# 3 Første ibrugtagning ...... 10

| Opstilling af apparatet                         | 10 |
|-------------------------------------------------|----|
| Tilslutning af strømforsyning                   | 10 |
| llægning eller fjernelse af batteri i IR        |    |
| fjernbetjeningen                                | 10 |
| Anvendelse af fjernbetjeningen                  | 11 |
| Installation eller udskiftning af batterierne i |    |
| RF-fjernbetjeningen                             | 11 |
| 3D-briller                                      | 14 |
| Første installation                             | 15 |
|                                                 |    |

# 4 Tilslutning til afspilningsapparatet... 16

| THE STATES AND A STATES                                                                                                    |                                                          |
|----------------------------------------------------------------------------------------------------|----------------------------------------------------------|
| I islutning til apparater med HDMI-udgang                                                                                                    | 16                                                       |
| Tilslutning til computer (VGA)                                                                                                    | 16                                                       |
| Tilslutning med audio/video (ĆVBS)                                                                                                    |                                                          |
| adapterkabel                                                                                                    | 17                                                       |
| Tilslutning til hiemmebiografsystem                                                                                                    | 17                                                       |
| Tilslutning til en Hi-Fi-enhed                                                                                                    | 17                                                       |
| Tilslutning af høretelefoner                                                                                                    | 18                                                       |
| WiFiDisplay (Miracast)                                                                                                    | 18                                                       |
| Direkte tilslutning af projektoren til en                                                                                                    |                                                          |
| computer med WI ANI (WiFi Streaming)                                                                                                    | 18                                                       |
| ScreeneoWI ink software                                                                                                    | 18                                                       |
|                                                                                                    | 10                                                       |
| 5 Hukommelse                                                                                                    | 21                                                       |
|                                                                                                    |                                                          |
| Isætning af hukommelseskort                                                                                                    | 21                                                       |
| Isætning af hukommelseskort<br>Tilslut USB-lagringsmedie                                                                                                    | 21<br>21                                                 |
| Isætning af hukommelseskort<br>Tilslut USB-lagringsmedie                                                                                                    | 21<br>21                                                 |
| Isætning af hukommelseskort<br>Tilslut USB-lagringsmedie                                                                                                    | 21<br>21<br><b>22</b>                                    |
| Isætning af hukommelseskort<br>Tilslut USB-lagringsmedie                                                                                                    | 21<br>21<br><b>22</b><br>22                              |
| Isætning af hukommelseskort<br>Tilslut USB-lagringsmedie<br>6 Netværk<br>LAN netværk<br>Trådløst netværk (WLAN)                                                                                                    | 21<br>21<br><b>22</b><br>22<br>22                        |
| Isætning af hukommelseskort<br>Tilslut USB-lagringsmedie<br>6 Netværk<br>LAN netværk<br>Trådløst netværk (WLAN)<br>Aktivering og deaktivering af trådløst                                                                                                    | 21<br>21<br><b>22</b><br>22<br>22                        |
| Isætning af hukommelseskort<br>Tilslut USB-lagringsmedie<br>6 Netværk<br>LAN netværk<br>Trådløst netværk (WLAN)<br>Aktivering og deaktivering af trådløst<br>netværk (WLAN)                                                                                                    | 21<br>21<br>22<br>22<br>22<br>23                         |
| Isætning af hukommelseskort<br>Tilslut USB-lagringsmedie<br><b>6 Netværk</b><br>LAN netværk<br>Trådløst netværk (WLAN)<br>Aktivering og deaktivering af trådløst<br>netværk (WLAN)<br>Opsætning af frådløst netværk (WLAN)                                                                                                    | 21<br>21<br>22<br>22<br>22<br>23<br>23                   |
| Isætning af hukommelseskort<br>Tilslut USB-lagringsmedie<br><b>6 Netværk</b><br>LAN netværk<br>Trådløst netværk (WLAN)<br>Aktivering og deaktivering af trådløst<br>netværk (WLAN)<br>Opsætning af trådløst netværk (WLAN)<br>Indsril trådløst netværk (WLAN)<br>Mathematicker (WLAN)<br>Mathematicker (WLAN)<br>Mathemat | 21<br>21<br>22<br>22<br>22<br>23<br>23<br>23             |
| Isætning af hukommelseskort<br>Tilslut USB-lagringsmedie<br><b>6 Netværk</b><br>LAN netværk<br>Trådløst netværk (WLAN)<br>Aktivering og deaktivering af trådløst<br>netværk (WLAN)<br>Opsætning af trådløst netværk (WLAN)<br>Indstil trådløst netværk (WLAN) med guide<br>Wifi Hotspot                                                                                                    | 21<br>21<br>22<br>22<br>23<br>23<br>23<br>23<br>24       |
| Isætning af hukommelseskort<br>Tilslut USB-lagringsmedie<br><b>6 Netværk</b><br>LAN netværk<br>Trådløst netværk (WLAN)<br>Aktivering og deaktivering af trådløst<br>netværk (WLAN)<br>Opsætning af trådløst netværk (WLAN)<br>Indstil trådløst netværk (WLAN)<br>Wifi Hotspot<br>Dieital Living Network Alliance (DLNA)                                                                                                    | 21<br>21<br>22<br>22<br>23<br>23<br>23<br>23<br>24<br>25 |

| 7 Bluetooth                          | 26 |
|--------------------------------------|----|
| Aktivering af Bluetooth-forbindelse  | 26 |
| Opsætning af Bluetooth-indstillinger | 26 |
| Bluetooth-højttaler                  | 26 |
| 8 Medieafspilning                    | 28 |
| Navigation i medieafspilning         | 28 |
| Videoafspilning                      | 29 |
| Billedfremvisning                    | 29 |
| Musikafspilning                      | 31 |
| Håndtering af filer                  | 32 |
| -                                    |    |

# 9 Afspilning af digital-TV

| (afhængigt af modellen)                      | 33 |
|----------------------------------------------|----|
| Tilslutning af antenne                       | 33 |
| Første afspilning                            | 33 |
| Fjernsyn<br>Ændring af DVB-T-indstillingerne | 34 |
|                                              | 51 |
| 10 Android                                   | 35 |
| Start af Android Apps                        | 35 |
| Afslut Android                               | 35 |
| Installation af Android-apps                 | 35 |
| 11 Indstillinger                             | 36 |
| Oversigt over menufunktionerne               | 36 |
| 12 Service                                   | 38 |
| Rengøring                                    | 38 |
| Apparat overophedet                          | 38 |
| Opdatering af firmware med hukommelseskort   | 38 |
| Problemer / Løsninger                        | 39 |
| 13 Bilag                                     | 41 |
| Tekniske data                                | 41 |
| Tilbehør                                     | 41 |

# Oversigt

# Kære kunde,

Tak fordi du har valgt vores projektor.

God fornøjelse med apparatet og alle dets funktioner!

# Om denne brugsvejledning

Med installationshjælpen, som du finder på de følgende sider, kan du hurtigt og enkelt tage apparatet i brug. Du finder detaljerede beskrivelser i de følgende kapitler i denne brugsvejledning.

Læs brugsvejledningen omhyggeligt. Følg først og fremmest sikkerhedsanvisningerne for at sikre, at dit apparat fungerer fejlfrit. Producenten påtager sig ikke erstatningsansvaret, hvis du ikke følger anvisningerne.

Denne brugsvejledning gælder for flere versioner af produktet.

Den infrarøde fjernbetjening (IR) er forsynet med HDP1650TV model.

RF trådløs fjernbetjening (RF) er forsynet med HDP1690TV model.

# Anvendte symboler

#### Henvisning!

#### Tips og tricks

Med dette symbol markeres tips, med hvilke du kan anvende dit apparat nemmere og mere effektivt.

#### FORSIGTIG!

#### Skader på apparatet eller datatab!

Dette symbol advarer imod beskadigelser på apparatet og muligt datatab. Sådanne skader kan opstå som følge af uhensigtsmæssig håndtering.

#### FARE!

#### Fare for personskade!

Disse symboler advarer imod fare for personskade. Der kan opstå kvæstelser eller skader ved uhensigtsmæssig håndtering.

# Emballagens indhold

- 1 Projektor
- 2 Fjernbetjening (med 2AAA batteri)
- 3 Strømforsyning
- USB Mini USB-kabel til opladning af 3D-briller.
- 3D-briller med kvikstart-guide, advarselsmærkat og beskyttelsesetui (afhængigt af modellen)
- 6 Kvikstart-guide
- 🕡 Garanti-guide
- 🖲 Etui

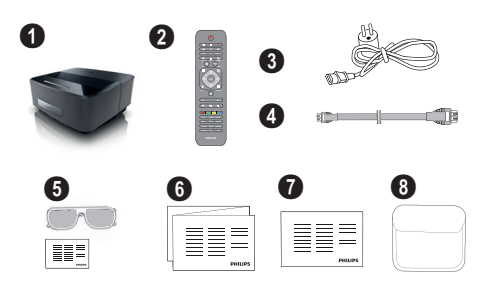

# Produktoversigt

#### Tilslutning til apparater med HDMI-udgang

Et HDMI-kabel til at tilslutte projektoren til en stationær eller bærbar PC (se Tilslutning til afspilningsapparatet, side 16).

#### WiFiDisplay (Miracast)

Med Miracast<sup>™</sup> kan du vise videoer på forskellige Wi-Fi-apparater uden brug af ledninger eller netværksforbindelse. Du kan for eksempel se billeder eller videoer fra en smartphone eller bærbar computer på din projektor.

# 1 Generelle sikkerhedsanvisninger

Udfør ikke indstillinger og ændringer, som ikke er beskrevet i denne betjeningsvejledning. Der kan opstå kvæstelser eller skader, beskadigelser af apparatet eller datatab ved uhensigtsmæssig håndtering. Vær opmærksom på alle angivne advarsels- og sikkerhedshenvisninger.

# **Opstilling af apparatet**

Apparatet er alene beregnet til indendørs brug. Apparatet skal stå sikkert og stabilt på en jævn overflade. Læg alle ledninger sådan, at ingen kan falde over dem og komme til skade, eller så apparat ikke bliver beskadiget.

Tilslut ikke apparatet i vådrum. Rør aldrig ved stikket eller stikkontakten med våde fingre.

Apparatet skal ventileres tilstrækkeligt og må ikke tildækkes. Stil ikke apparatet i lukkede skabe eller kasser.

Stil det ikke på bløde underlag som f.eks. tæpper eller hynder, og tildæk ikke udluftningsåbningerne. Ellers kan fax-maskinen blive overophedet og gå i brand.

Beskyt apparatet mod direkte sollys, varme, store temperaturudsving og fugt. Anbring ikke apparatet i nærheden af varmeapparater eller klimaanlæg. Overhold angivelserne om temperatur og luftfugtighed i de tekniske specifikationer.

Der må ikke komme væske ind i apparatet! Sluk for apparatet og afbryd strømmen til det, hvis der kommer væske eller fremmedlegemer ind i apparatet, og lad et teknisk værksted undersøge apparatet.

Du skal altid behandle apparatet varsomt. Undgå at berøre objektivlinsen. Stil aldrig tunge eller skarpe genstande på apparatet eller strømkablet.

Hvis apparatet bliver for varmt, eller der kommer røg ud af det, skal du straks slukke for apparatet og trække stikket ud af stikkontakten. Få maskinen undersøgt af et teknisk servicested. Dette apparat må ikke komme i nærheden af åben ild, således at der ikke opstår brand.

Under følgende omstændigheder kan der opstå fugtbeslag i apparatets indre, som kan føre til driftsfeil:

- når apparatet bringes fra et koldt til et varmt rum;
- efter opvarmning af et koldt rum;
- ved anbringelse i et fugtigt rum.

Gå frem som følger for at undgå fugtbelægninger:

- Anbring apparatet i en lukket plastpose, før du bringer det ind i et andet rum, for dermed at tilpasse det til forholdene i rummet.
- 2 Vent en til to timer, før du tager apparatet ud af plastikposen.

Apparatet må ikke anvendes i meget støvfyldte omgivelser. Støvpartikler og andre fremmedlegemer kan beskadige apparatet.

Udsæt ikke apparatet for ekstreme vibrationer. Indvendige bestanddele kan blive beskadiget.

Lad ikke børn bruge fax-maskinen uden opsyn. Børn må ikke kunne få fat i emballagefolien.

# Automatisk temperaturkontrol

Dette apparat omfatter en automatisk temperaturkontrol-funktion. Såfremt temperaturen inde i apparatet bliver for høj, skifter ventilatoren automatisk til et højere trin (lydstyrken stiger), og hvis temperaturen fortsat stiger, falder lysstyrken på produktet, og i værste fald fremkommer følgende symbol.

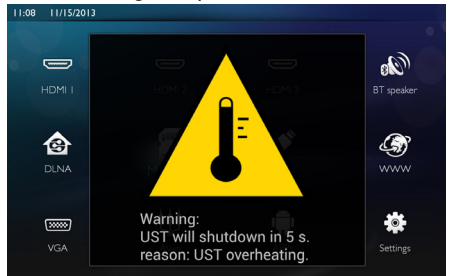

Denne besked vises i 5 sekunder, hvorefter apparatet automatisk slukker.

Dette bør ikke ske, med mindre temperaturen i rummet er meget høj (>35°C). I sådanne tilfælde tilrådes det, at produktet returneres til producenten.

# Reparationer

Udfør ikke reparationer på apparatet. Uforsvarlig vedligeholdelse kan medføre personskade eller skade på apparatet. Lad kun et autoriseret servicested reparere apparatet.

Detaljer om autoriserede serviceværksteder kan du finde på garantikortet.

Fjern ikke typeskiltet fra apparatet, ellers bortfalder garantien.

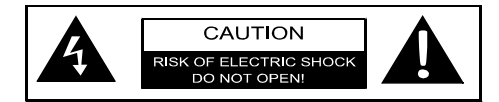

# Strømforsyning

Før apparatet tændes, bør du kontrollere, at netspændingen i stikket, hvortil apparatet skal tilsluttes, stemmer overens med angivelserne på informationsmærkatet (spænding, strømstyrke, netspændingsfrekvens) på apparatet. Dette apparat skal tilsluttes et enkeltfasestrømnetværk. Apparatet må ikke installeres direkte på gulvet.

Anvend altid kun den ledning, som leveres med produktet. Apparatet leveres med et jordstik. Det er bydende nødvendigt at slutte jordstikket til et stik, der er forbundet med bygningens jordforbindelse.

Apparatet skal placeres nær stikkontakten, som skal være nemt tilgængelig.

l tilfælde af driftssvigt kan aparatet slukkes via strømforsyningen. Træk strømforsyningen ud af stikket for at fjerne al strøm fra aparatet.

Sluk for apparatet og træk stikket ud, før du rengør dets overflade. Brug en blød og fnugfri klud. Der må aldrig anvendes flydende, gasformige eller letantændelige rengøringsmidler (spray, skuremiddel, pudsemiddel, alkohol osv.). Der må under ingen omstændigheder trænge fugt ind i maskinen.

# FARE!

#### Højtydende LED Dette apparat er udstyret med højtydende LED (lysdiode), som udsender et særdeles kraftigt lys. Kig aldrig direkte ind i projekto-

kraftigt lys. Kig aldrig direkte ind i projektorens objektiv, hvilket kan forårsage øjenirritation eller -skader.

# Trådløst netværk (WLAN)

Apparatets sendeeffekt kan forstyrre funktionen i sikkerhedssystemer, medicinske eller følsomme apparater. Følg eventuelle forskrifter (eller begrænsninger) for anvendelse i nærheden af sådanne indretninger.

Brug af dette apparat kan, igennem udsendelse af højfrekvente stråler, påvirke driften af utilstrækkeligt afskærmede apparater såsom høreapparater eller pacemakere. Henvend dig til en læge eller fabrikanten af det medicinske apparat for at fastslå, om apparatet er tilstrækkeligt beskyttet imod højfrekvent stråling.

# Brug af 3D-briller

Brug af 3D briller til at se film derhjemme:

- børn under 6 år bør ikke anvende brillerne;
- brugere fra 6 år til teenagealder bør uden pause kun bruge brillerne i en periode der svarer til en films længde;
- · samme tidsgrænse anbefales ligeledes til voksne;
- må kun anvendes til at se 3D-film;
- korrekt rensning og desinficering bør foretages i tilfælde af følgende forhold: øjeninfektion, hovedpine, forkert brug etc... Hvor det ikke er muligt at desinficere brillerne på grund af eventuel beskadigelse af deres funktionalitet og i tilfælde af

ovennævnte forhold, bør brugeren ikke anvende 3D brillerne, indtil rensning er mulig;

- 3D briller skal holdes væk fra små børn, da der er mindre dele som ved indtagelse kan give risiko for kvælning;
- 3D briller skal anvendes sammen med brugerens briller eller kontaktlinser i tilfælde af at han/hun bruger sådanne;
- du bør stoppe med at se 3D film, hvis du får øjenproblemer eller oplever andet ubehag. Hvis dette fortsætter, bør du søge læge.

# **Dolby Digital**

Dolby og dobbelt-D-symbolet er registrerede varemærker fra Dolby Laboratories.

# 2 Oversigt

# Apparatets for- og overside

- I Kontrolpanel til navigation og betjening
  - 🛞 Åbn hovedmenu

S – Gå et menutrin tilbage, et mappeniveau tilbage / afbryd funktion

()/()/()/() – Navigationspile / naviger i menuen / ændr indstillinger

- OK Bekræft valg
- (b)- Langt tryk: Tænd/sluk projektoren. Kort tryk: Slå dvaletilstand til/fra
- O Audioudgang Tilslutning af høretelefoner eller ekstern højttaler
- **3 HDMI 3** HDMI-tilslutning til afspilningsapparat
- 4 SD Port til hukommelseskort
- S + → USB-tilslutning til USB-lagerenhed eller tilbehør (mus eller tastatur).
- 6 Indstillingshjul til billedskarphed

# Set bagfra

- I Tilslutning af strømforsyning
- 2 ↔ 2 USB-tilslutninger til USB-lagerenhed
- SPDIF OPTICAL Digital audiotilslutning
- HDMI HDMI1 og 2 tilslutninger til afspilningsapparat
- 6 Kensington Security System-tilslutning
- 6 VGA PC-input
- 1 LAN LAN-netværkstilslutning
- 8 AUDIO Analoge audiotilslutninger
- IN A/V port til afspilningsapparat
- TRIG OUT-Fjerntilslutning til skærm
- **()** ANTENNA Antennestik
- 😰 Objektiv

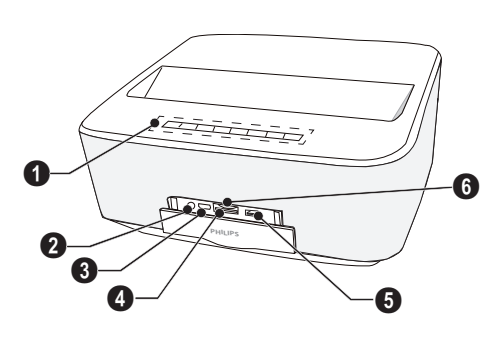

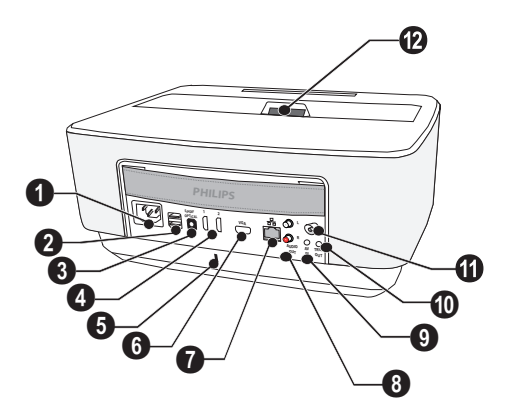

# Fjernbetjening

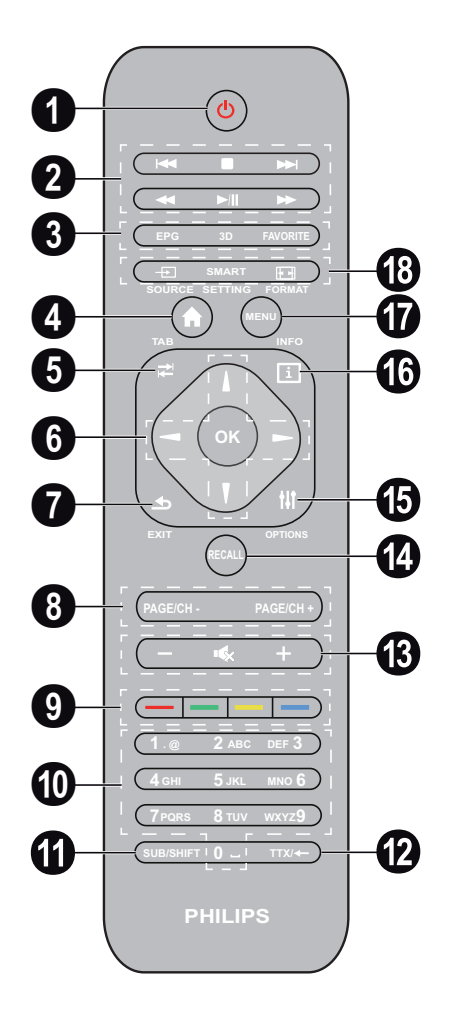

Langt tryk: Sluk for projektoren. Kort tryk: Slukker for projektoren eller ECO-tilstand til/fra.

Brug knappen (🕁 på kontrolpanelet for at tænde for projektoren.

2 Afspilningsknapper

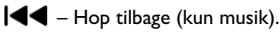

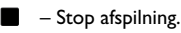

▶▶ – Hop frem (kun musik).

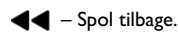

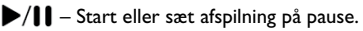

▶ – Spol hurtigt frem.

3 EPG –Åbn elektronisk programguide.

3D – Åbn 3D-menu.

- Favorite Åbn favoritliste i DVB-T-tilstand.
- 4 Åbn hovedmenu.
- **TAB**-knappen eller skift mellem TV og radiokanaler i DVB-T-tilstand og søg på nettet uden eksternt tastatur.
- 6 Navigationsknapper

OK – Bekræft valg

(▲)(▼, ④)(▶ – Navigationsknapper / Navigering i menuer / Ændring af indstillinger.

- **EXIT** Et menutrin tilbage, et mappeniveau tilbage / Annuller funktioner.
- PAGE/CH- PAGE/CH+ -Vælg forrige kanal/side eller næste kanal/side.
- 9 Farvede knapper Valgmuligheder på skærmen.
- Talknapper og teksttastatur.

Kort tryk for vælge tal og langt tryk for at vælge bogstaver.

- **SUB/SHIFT** Vis undertekster i DVB-T-tilstand eller skift knap i input-tilstand.
- **TTX**/— Åbn tekst-TV-sider når de er tilgængelige i DVB-T-tilstand eller tilbage-knappen i input-tilstand.
- (B / + Juster lydstyrke (skru op/ned eller slå lyden fra).
- RECALL Genkald seneste funktion eller senest sete kanal i DVB-T-tilstand.
- DPTIONS Åbn menu med valgmuligheder.
- INFO Åbn programinformation om aktuelt program i DVB-T-tilstand.
- MENU Åbn menu med indstillinger i DVB-T-tilstand.
- BOURCE Åbn liste over input-tilslutninger.

SMART SETTINGS – Åbn menu med Smart-indstillinger.

FORMAT – Ændr sideforhold.

For radio frekvens fjernbetjening (RF) er et QUERTYtastatur tilgængeligt nedenfor, så du nemt kan indtaste teksten.

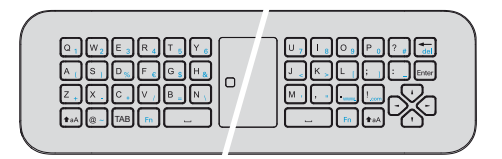

# Oversigt over brugergrænsefladen

# Navigation i menuer

# Infrarød fjernbetjening (IR)

### Navigation via knapper:

- ▲/▼ scroll op og ned gennem menuen.
- OK/ () gå et niveau ned; () () gå et niveau op.
- 🛞 gå tilbage til hovedskærmen.
- På sidste niveau bekræfter **OK** en indstilling og går tilbage til seneste undermenu.
- Knappen () annullerer en indstilling og går tilbage til seneste undermenu (eller forlader menuen afhængigt af hvilket niveau, man befinder sig på).

# Radiofrekvent fjernbetjening (RF)

For at bruge RF-fjernbetjeningen skal du slutte den medfølgende modtager til en USB-port, se kapitlet Første ibrugtagning på side 10.

For at betjene musen, berøres **OK**-knappen og holdes trykket, indtil markørpilen vises på skærmen.

Vælg et ikon ved at pege med markøren og klikke med OK-tasten på fjernbetjeningen.

### Navigation via knapper:

- ▲/▼ scroll op og ned gennem menuen.
- OK/ () gå et niveau ned; () / () gå et niveau op.
- 🛞 gå tilbage til hovedskærmen.
- På sidste niveau bekræfter **OK** en indstilling og går tilbage til seneste undermenu.
- Knappen (1) annullerer en indstilling og går tilbage til seneste undermenu (eller forlader menuen afhængigt af hvilket niveau, man befinder sig på).

#### Sådan anvendes QWERTY-tastaturet

- ▲, ♥, ◀ og ▶ ruller gennem menuen.
- ENTER/ () går et niveau ned, med () et niveau op.
- Fn for at bruge blå tegn.

Navigation via (luft) mus: (som en standardhandling i Android)

#### FORSIGTIG!

Luftmus

<sup>1</sup> Mus (luft) ikke er forsynet med Screeneo HDP1650TV. Vælg et ikon ved at pege på det med musen og venstreklik.

Hvis der angives flere menuer end vist, kan du scrolle gennem listen ved at klikke i listen og bevæge sig op og ned med venstre museknap nede.

Med højre museknap kan du forlade menuen og gå tilbage til næste menuniveau.

# Software Tastatur

#### Henvisning!

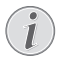

Ønsker du at indsætte tekst kan du også anvende et almindeligt computertastatur eller en mus. Det er muligt at anvende trådløse modeller (USB) samt trådløse modeller med 2,4 GHz USB-forbindelse.

Ved indtastning af data åbner projektoren et skærmtastatur, som giver mulighed for at indtaste tekst, tal, tegnsætning osv.

- Vælg det ønskede felt med (▲), (●), (●) og (▶) og tryk derefter på OK for at åbne tastaturet eller klik i feltet med luftmusen.
- 2 Software-tastaturet åbnes.
- 3 Indtast teksten på skærmtastaturet.

# Oversigt over menufunktionerne

- 1 Når apparatet tændes, åbnes hovedmenuen.
- 2 Vælg den ønskede menu ved hjælp af navigationsknapperne ▲/◆, ◆/►.
- 3 Bekræft med OK.
- 4 Tryk på knappen (\*) for at vende tilbage til hovedmenuen.

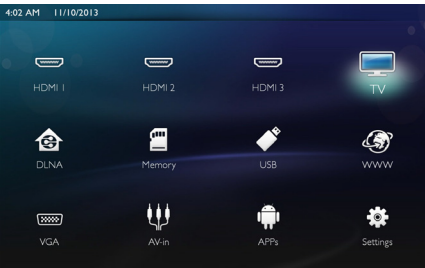

HDMI 1, 2, & 3 – Skift til den eksterne videoindgang HDMI.

TV<sup>1</sup> – Fjernsyn

DLNA - Åbn listen over apparater på netværket.

**Memory** - Vis indholdet af den interne hukommelse og på det isatte SD-hukommelseskort (film, billeder, musik, mappeoversigt).

**USB** - Vis indholdet på det til tilsluttede USB-medie (film, billeder, musik, mappeoversigt).

WWW - Åbn en internetbrowser.

**VGA** - Skift til PC-indgang.

A/V-in - Skift til audio video-indgang.

APPs - Aktivér operativsystemet Android.

**Settings** - Konfigurér indstillingerne i henhold til den ønskede brug af apparatet.

# Symboler i statuslinjen

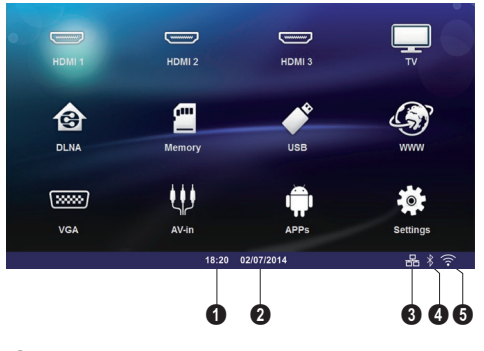

- 🛈 Tid
- 2 Dato
- 3 LAN-status
- 4 Bluetooth-status
- 5 WiFi-status

<sup>1.</sup>Afhængigt af modellen kan TV erstattes af en BThøjttaler.

# 3 Første ibrugtagning

# **Opstilling af apparatet**

#### Kontroller at projektoren er slukket, og at strømforsyningen ikke er sat i stikket, før apparatet installeres.

Du kan placere apparatet fladt på et bord foran projektionsfladen; det er ikke nødvendigt at rette det skråt mod projektionsfladen. Apparatet udligner den forvrængning, som den skrå projicering forårsager (nålepudeforvrængning).

Kontroller at projektionsfladen er egnet i forhold til projektoren. Afstanden mellem projektoren og fladen bestemmer billedets størrelse.

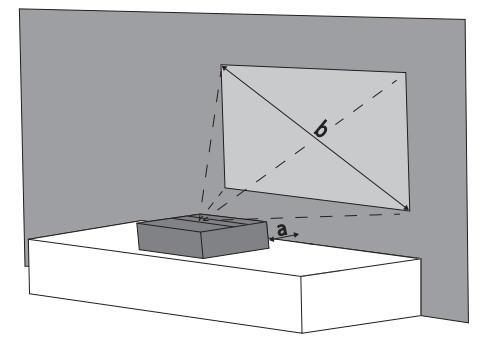

Såfremt du ønsker at ændre skærmens størrelse, flyttes projektoren nærmere væggen eller længere væk.

Skærmens størrelse (b) er mellem 1270 og 2540 mm afhængigt af projiceringsafstanden (a) som beskrevet i nedenstående skema.

| Diagonal størrelse<br>(b)<br>(mm)<br>[inch] | projiceringsafstanden<br>(a)<br>(mm) |
|---------------------------------------------|--------------------------------------|
| 1270<br>[50]                                | 108                                  |
| 2540<br>[100]                               | 441                                  |

# Tilslutning af strømforsyning

#### FORSIGTIG!

Strømforsyningen fungerer som strømafbryder. Af sikkerhedshensyn skal stikkontakten være placeret nær apparatet og være nemt tilgængelig i tilfælde af fare.

- 1 Sæt strømforsyningen i stikket på apparatets bagside (1).
- 2 Sæt stikket i stikkontakten på væggen (2).

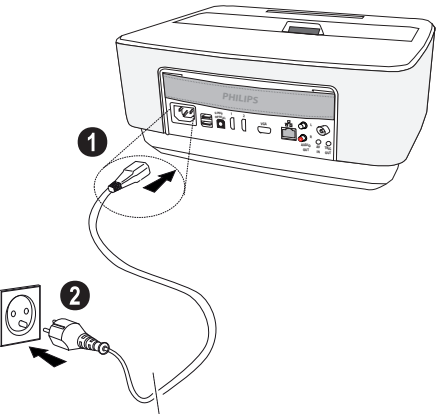

# llægning eller fjernelse af batteri i IR fjernbetjeningen

FARE!

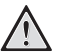

**Eksplosionsfare ved forkert batteritype** Brug kun batteritypen AAA.

Ved anvendelse af ukorrekt batteritype er der fare for eksplosion.

 For at få adgang til batteriet, trykker man for at åbne lukkemekanismen (1) og trækker batterirummet ud (2).

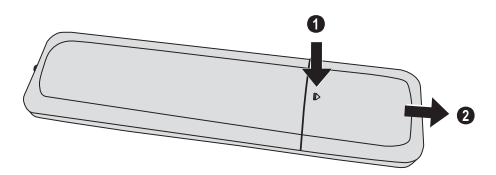

2 Isæt de nye batterier med de positive og negative poler som anvist. Kontroller at polerne (+ og -) vender korrekt.

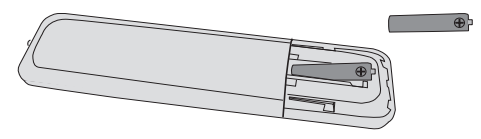

3 Skub batterimagasinet ind i fjernbetjeningen, indtil det klikker på plads.

#### Henvisning!

Som regel holder batterierne ca. 1 år. Hvis fjernbetjeningen ikke fungerer, udskiftes batterierne. Hvis du ikke benytter apparatet i længere tid, skal du tage batterierne ud. På den måde bliver de ikke afladet og kan ikke afstedkomme beskadigelse af fjernbetjeningen.

Brugte batterier skal bortskaffes i henhold til de stedlige genbrugsbestemmelser.

# Anvendelse af fjernbetjeningen

Fjernbetjeningen fungerer kun når vinklen er mindre end 22,5 grader og afstanden højst 10 meter. Når du benytter fjernbetjeningen, bør der ikke befinde sig genstande imellem dig og føleren.

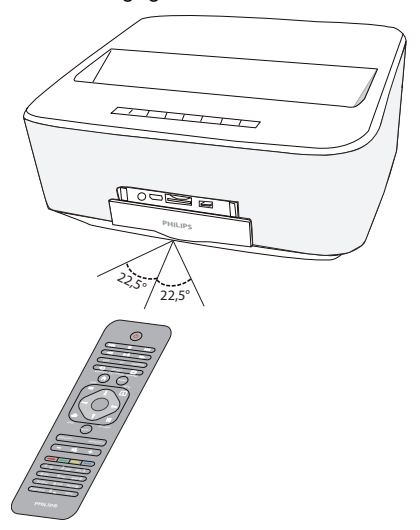

#### FORSIGTIG!

- Ukorrekt anvendelse af batterier kan føre til overophedning, eksplosionseller brandfare samt personskade. Lækkende batterier kan beskadige fjernbetjeningen.
- Udsæt aldrig fjernbetjeningen for direkte sollys.
- Undgå at deformere, adskille eller aflade batterierne.
- Undgå åben ild og vand.
- Udskift straks tomme batterier.
- Tag batterierne ud af fjernbetjeningen, hvis denne ikke skal anvendes i en læ gere periode.

# Installation eller udskiftning af batterierne i RFfjernbetjeningen

#### FARE!

 $\wedge$ 

**Eksplosionsfare ved forkert batteritype** Brug kun batteritypen AAA.

Ved anvendelse af ukorrekt batteritype er der fare for eksplosion.

 Adgang til batteriet fås ved at tage et passende værktøj og placere det i åbningen som vist nedenfor, åbn the batterirummet.

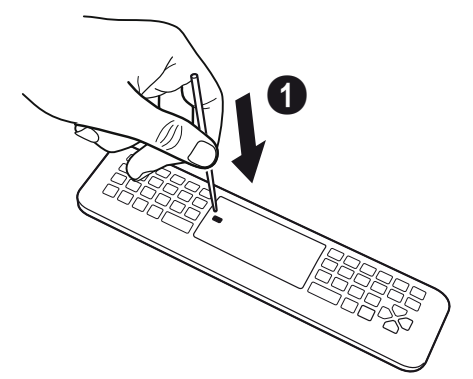

!

- 2 Tryk på den sorte lås.
- 3 Løft den blå holdeknap.

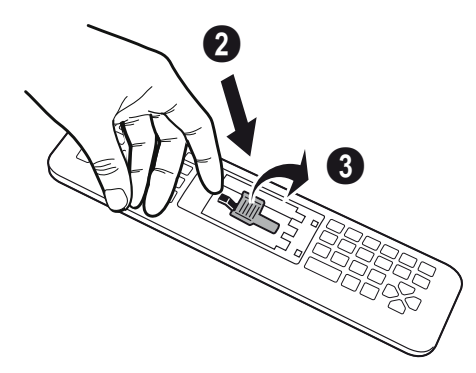

4 Indsæt de nye batterier i batterirummet med de positive og negative poler anbragt som vist. Kontroller, at polerne (+ og -) vender rigtigt.

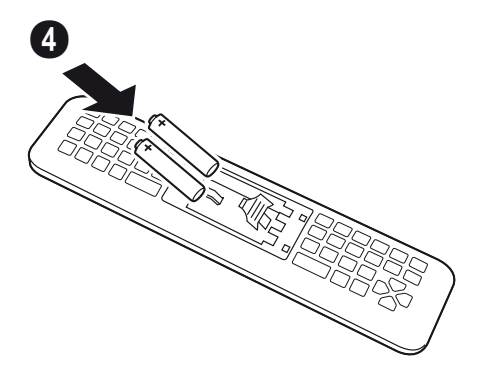

5 Tryk på låseknappen, til der høres et "KLIK", som fortæller dig, at lukning er korrekt.

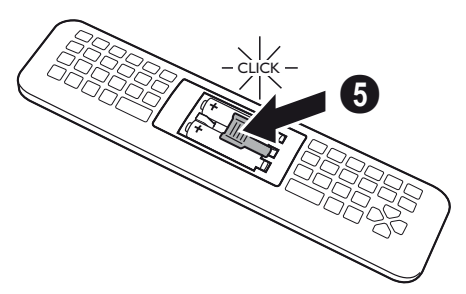

6 Sæt batteridækslet på plads igen og tryk det ned for at lukke det.

### Henvisning!

Normalt holder batterierne i et år.

Når fjernbetjeningen holder op med at virke, skal batterierne udskiftes.

Hvis enheden ikke skal bruges i længere tid, tages batterierne ud.

Dette vil hindre lækage og mulig skade på fjernbetjeningen.

De brugte batterier skal bortskaffes i henhold til miljøbestemmelserne i dit land.

# Placering af USB-modtager RF fjernbetjening (RF)

Din fjernbetjening genkendes af enheden med den medfølgende USB-modtager til en USB-port bag på enheden.

#### Henvisning!

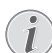

Overhold indsætningsretning - du må ikke tvinge stikket i!

1 Tag USB-modtageren og sæt den i en USB-port på enheden.

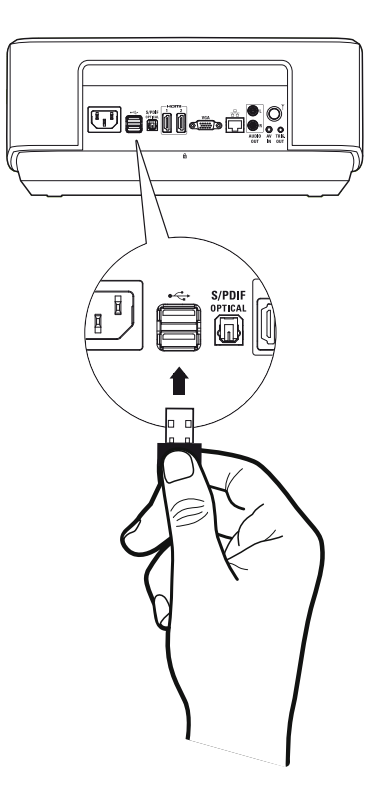

#### Henvisning!

#### Fjernbetjening (RF) parring

Hvis Screeneo ikke reagerer på RF fjernbetjeningskommandoer, skal fjernbetjeningen parres med USB-modtageren igen.

Gentagelse af parringen sker ved at tilslutte USB-modtageren til en USB-port bag på Screeneo.

Tryk derefter på den røde og den blå knap på fjernbetjeningen samtidig i 5-10 sek.

# Brug af RF-fjernbetjeningen

Din fjernbetjening bruger radiobølger til at kommunikere med din enhed.

#### Henvisning!

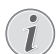

Din fjernbetjenings rækkevidde er 15 meter i lige linje.

 For at aktivere RF-fjernbetjeningen skal du placere dig foran kameraet. Berør OK-knappen og hold den trykket ind, indtil markørpilen ⅔ vises på skærmen.

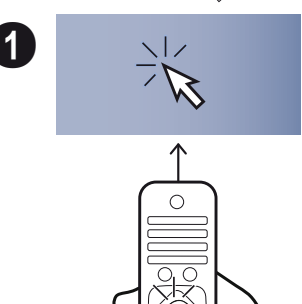

**2** Bevæg nu din fjernbetjening til højre og venstre og kontroller, at den virker.

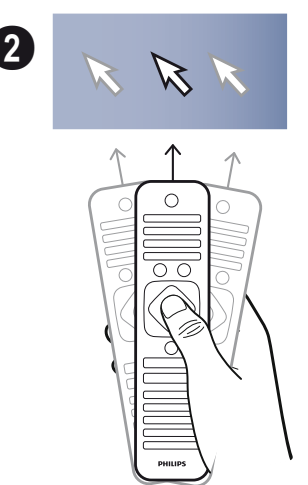

Stil dig i den ønskede menu eller indstilling og tryk på **OK** for at få adgang.

3 Når du indtaster tekst, skal du stille fjernbetjeningen tilbage og bruge tastaturet til indtastning af teksten.

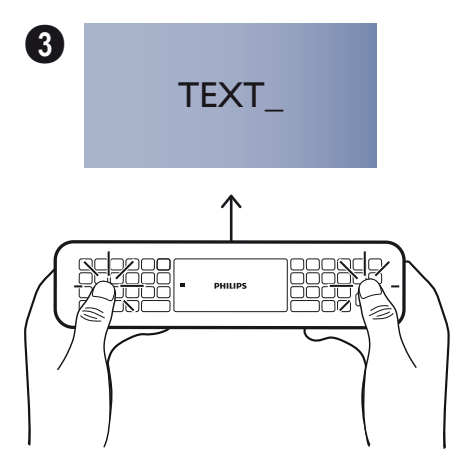

# **3D-briller**

3D-brillerne er udstyret med et batteri. De skal oplades før første brug.

 Tag USB minikablet (medfølger), tilslut USB-ministikket på 3D-brillerne og det andet stik til en USB-port på enheden.

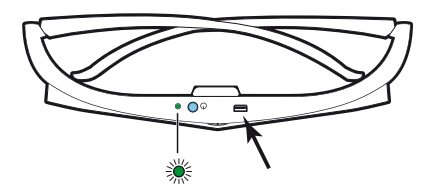

Opladningen tager flere timer og er klar, når LEDlampen på brillerne lyser grønt. Når LED-lampen lyser rødt, foretages en ny opladning.

# **Aktivering af 3D-brillerne**

1 Tryk på ON/OFF-knappen foroven på brillerne.

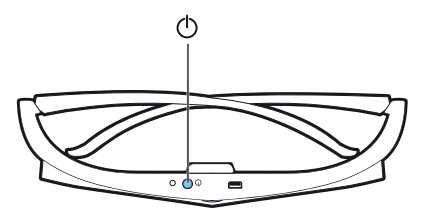

- 2 Tryk på 3D-knappen på fjernbetjeningen.
- **3 3D**-menuen vises, foretag dit valg og tryk på **OK**.
- 4 Tryk på ON/OFF-knappen i halvandet sekund på 3Dbrillerne.

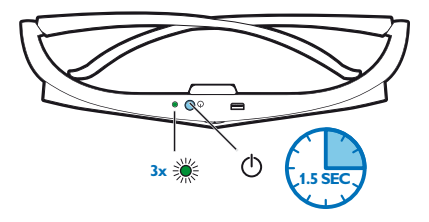

LED-lampen blinker grønt tre gange og lyser efter fast.Dine briller er klar til brug.

# Første installation

- Tryk på Power ()-knappen en gang for at tænde for projektoren.
- 2 Ret apparatet mod en egnet projektionsflade eller væg. Vær opmærksom på, at afstanden til projektionsfladen skal være mindst 0,1 meter og maksimalt 0,5 meter (se Opstilling af apparatet, side 4). Sørg for at projektoren står stabilt.
- 3 Indstil billedskarpheden med indstillingshjulet på apparatets forside.
- 4 Første gang apparatet tændes, bør følgende indstillinger justeres.

#### Henvisning!

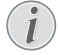

Ved første installation bruges knappen **OK** til at bekræfte valg og fortsætte til næste trin og knappen () til at vende tilbage til forrige trin

- 5 Brug knapperne ▲/ ▼ til at vælge sprog og bekræft med OK.
- 6 Brug knapperne (▲)(♥)(♥)(♥) til at vælge symbolet
   + eller for at indstille dato (dag, måned og år) og bekræft med OK.
- Brug knapperne ▲/ ▼ til at vælge tidszone og bekræft med OK.
- 9 Brug knapperne ()/()/()/()/() til at vælge symbolet
   + eller for at indstille klokken (time og minut) og bekræft med OK.
- **10** Brug knapperne ()/ til at vælge tidsformat (12 timer eller 24 timer) og bekræft med **OK**.
- 11 Brug knapperne ()/() til at vælge sted (hjemme eller butik) og bekræft med OK. Home: til almindelig brug eller.

**Shop:** Hvis denne mulighed anvendes, starter projektoren i demonstrationstilstand. I denne tilstand åbner projektoren automatisk de billeder eller videoer i loop, der er lagret i den interne hukommelse.

#### Henvisning!

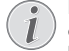

Demonstrationstilstanden kan aktiveres eller deaktiveres i menuen Indstillinger/Vedlige-holdelse/Demo mode.

12 En besked åbnes med adressen på den hjemmeside, hvorfra brugervejledningen kan downloades. Tryk på OK for at fortsætte.

# Sluk for projektoren

Tryk på 🕘 på apparatets kontrolpanel eller på fjernbetjeningen i mere end 5 sekunder.

# Dvaletilstand

Tryk kort på 🛞 på kontrolpanelet eller på fjernbetjeningen for at sætte apparatet på dvaletilstand.

Tryk kort på 🕲 for at aktivere apparatet igen.

# Indstilling af sprog

Apparatet er allerede installeret. Følg nu nedenstående instrukser for at skifte menusprog:

1 Brug navigationsknapperne og vælg Indstillinger.

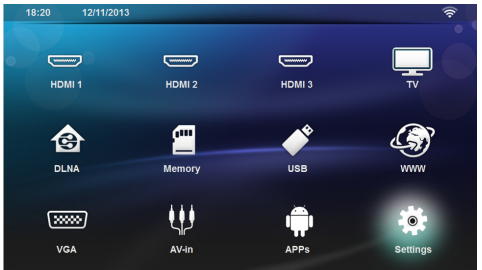

- 2 Bekræft med OK.
- 3 Vælg Sprog med ▲/▼.
- 4 Bekræft med OK.
- 5 Vælg Menu Sprog med ()/.
- 6 Bekræft med OK.
- 7 Vælg det ønskede sprog med ().
- 8 Bekræft med OK.
- 9 Forlad med 🛞.

# 4 Tilslutning til afspilningsapparatet

# Tilslutning til apparater med HDMI-udgang

Brug HDMI-kablet til at slutte projektoren til en computer, en bærbar eller et andet apparat.

#### Henvisning!

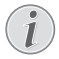

Brug et hvilket som helst af HDMI-stikkene til at tilslutte projektoren til en DVD-afspiller, når der udsendes et 3D-signal.

- 1 Tænd for apparatet på tænd/sluk-knappen.
- 2 Slut kablet til projektorens HDMI-kontakt.

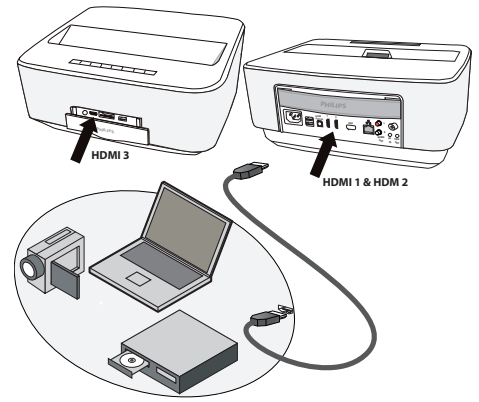

- **3** Slut kablet til HDMI-kontakten på afspilningsapparatet.
- 4 Vælg HDMI 1, 2 eller 3 i hovedmenuen afhængigt af, om det eksterne apparat er tilsluttet.

# Tilslutning til computer (VGA)

### Henvisning!

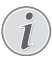

Mange bærbare computere aktiverer ikke automatisk den eksterne videoudgang, når der tilsluttes endnu et display - som f.eks. en projektor. Se i instruktionsbogen til din bærbare computer, hvordan du aktiverer den eksterne videoudgang.

Brug VGA-kablet (medfølger ikke) til at slutte projektoren til en computer, en bærbar eller en PDA. Projektoren understøtter følgende opløsninger: VGA/SVGA/ XGA. Kontroller venligst hvillken opløsning, der er den bedste, for at opnå det bedste resultat.

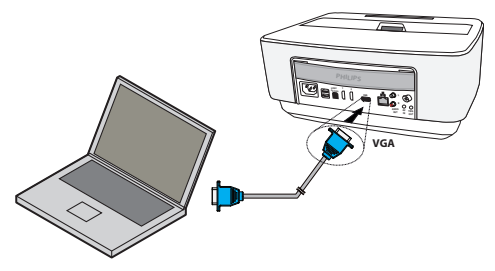

- 1 Tænd for apparatet på tænd/sluk-knappen.
- 2 Slut VGA-kablet til projektorens VGA-kontakt.
- 3 Slut VGA-stikket til VGA-kontakten på computeren.
- 4 Sæt computerens opløsning til den korrekte indstilling og aktivér VGA-signalet ligesom til en ekstern billedskærm. Følgende opløsninger er understøttet:

|         | Opløsning   | Billed-<br>opdaterings-<br>rate |
|---------|-------------|---------------------------------|
| VGA     | 640 x 480   | 60 Hz                           |
| SVGA    | 800 × 600   | 60 Hz                           |
| XGA     | 1024 x 768  | 60 Hz                           |
| WXGA    | 1280 x 768  | 60 Hz                           |
| FULL HD | 1920 x 1080 | 60 Hz                           |

#### Henvisning!

Skærmopløsning

Kontroller venligst hvilken opløsning, der er den bedste for at opnå det bedste resultat.

5 Vælg VGA i hovedmenuen.

# Tilslutning med audio/video (CVBS) adapterkabel

Projektorens audio/video adapterkabel (A/V-kabel) (medfølger ikke) bruges til at tilslutte et videokamera, en DVD-afspiller eller et digitalkamera. Stikkene på disse apparater har farverne gul (video), rød (audio højre) og hvid (audio venstre).

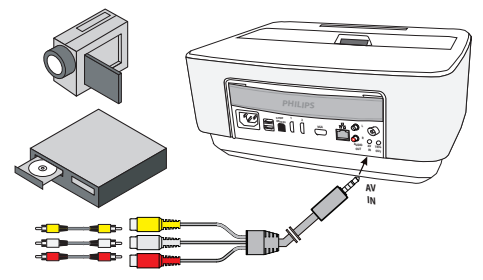

- 1 Slut A/V-adapteren til projektorens AV-stik.
- Slut videoapparatets audio-/videostik til projektorens A/V-kabel ved hjælp af et almindeligt composite video (RCA) kabel.
- 3 Vælg AV-in i hovedmenuen.

#### Tilslutning til mobile multimedieapparater

Nogle videoapparater (f.eks. Pocket Multimedia Player) kræver specielle kabler for tilslutning. Disse følger enten med apparatet eller kan bestilles hos producenten af multimedieapparatet. Vær opmærksom på, at det muligvis kun er producentens originale kabel der virker.

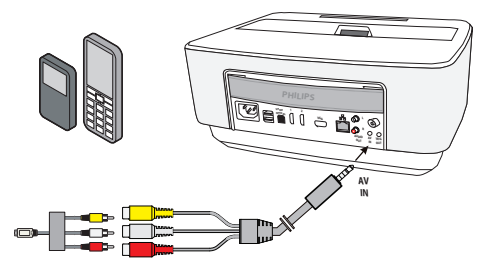

#### Henvisning!

Skift til multimedieapparatets signaludgang

l multimedieapparatets brugsanvisning kan du læse, hvordan du skifter signaludgangen over til dette stik.

# Tilslutning til hjemmebiografsystem

Brug et S/PDIF optisk kabel (medfølger ikke) til at slutte DIGITAL AUDIO-udgangen på projektoren til indgangen på hjemmebiografsystemet.

For eksempel for at vise digitale kanaler i DTS eller DOLBY DIGITAL kvalitetslyd.

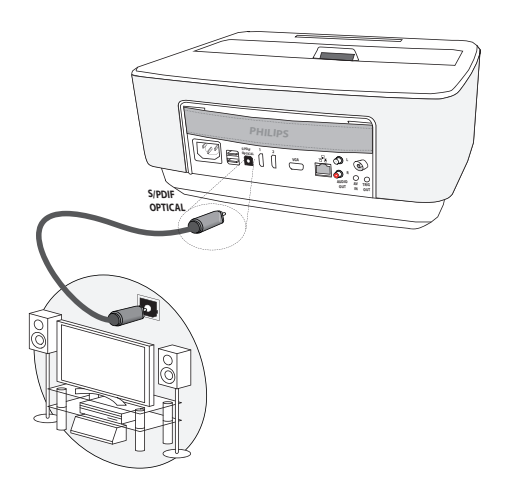

# Tilslutning til en Hi-Fi-enhed

Det er muligt at anvende en analog audiotilslutning ved at slutte højre og venstre audioudgang på projektoren til ekstraindgangen på Hi-Fi-systemet (kabel medfølger ikke).

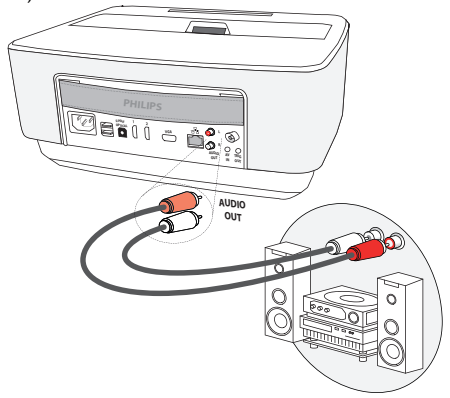

# Tilslutning af høretelefoner

- 1 Før høretelefoner tilsluttes, skal der skrues ned for apparatets lydstyrke.
- 2 Høretelefonerne tilsluttes i projektorens høretelefonstik. Apparatets højttaler deaktiveres automatisk ved tilslutning af høretelefoner.

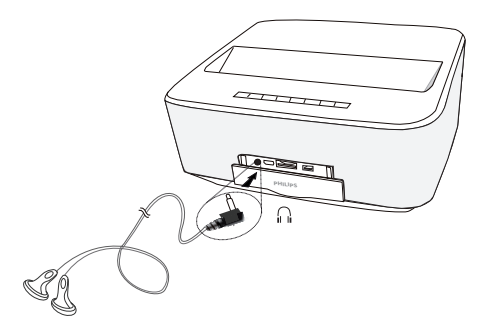

3 Efter tilslutning kan du skrue op for lydstyrken, indtil den har nået et behageligt niveau.

#### FARE!

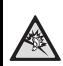

#### Risiko for høreskader!

Brug aldrig apparatet over længere perioder med høj lydstyrke – især ved anvendelse af høretelefoner. Det kan forårsage høreskader. Før høretelefoner tilsluttes, skal der skrues ned for apparatets lydstyrke. Efter tilslutning kan du skrue op for lydstyrken, indtil den har nået et behageligt niveau.

# WiFiDisplay (Miracast)

#### Henvisning!

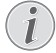

Kun Miracast-certificerede apparater kan anvendes med denne funktion.

- 1 Tænd for apparatet på tænd/sluk-knappen.
- 2 Efter startskærmbilledet åbnes hovedmenuen.

#### Henvisning!

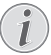

Projektoren skal være tilsluttet et WiFi-netværk.

- 3 Brug navigationsknapperne og vælg APPs.
- 4 Bekræft med OK.
- 5 Brug navigationsknapperne og vælg WifiDisplay.
- 6 Bekræft med OK.

#### Henvisning!

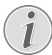

Navnet som bruges til at identificere projektoren kan ændres i **Indstillinger**-menuen.

7 Slut det eksterne apparat (smartphone eller tablet) til det samme WiFi-netværk som projektoren.

- 8 Vælg navn på projektortilslutningen på WifiDisplayapplikationen på det eksterne apparat.
- 9 Slut det eksterne apparat (smartphone eller tablet) til projektoren, hvorefter beskeden *Tilslutter* fremkommer.
- 10 l projektorens WifiDisplay-applikation fremkommer beskeden Invitation to connect, Decline or Accept, vælg Accept.

# Direkte tilslutning af projektoren til en computer med WLAN (WiFi Streaming)

Med ScreeneoWLink software kan du slutte projektoren til en computer eller en bærbar computer via et trådløse netværk. Til dette formål skal begge enheder være sluttet til samme trådløse netværk.

- Installér ScreeneoWLink software på din computer og ScreeneoWLink softwaren gemmes i mappen Download, du kan få den på SD-kort eller USB-disk fra adressen: APPs\_explorer\_internal flash\_Download.
- 2 Tilslut enheden med det trådløse netværk (Siehe "Trådløst netværk (WLAN)" auf Seite 22.).
- 3 Start ScreeneoWLink (Fremviser) på din computer.
- 4 Klik på ikonet SCreeneoWLink i notifikationsområdet og start administrationsvinduet.

Nu kan du søge efter projektorer i netværket (Søg WiFi-projektor) og starte projektionen (Start projektion).

# ScreeneoWLink software

Denne software giver dig mulighed for at forbinde projektoren med en PC eller bærbar computer via et trådløst netværk eller via kabel og dermed anvende Screeneo som en computerskærm.

For dette skal begge apparater være tilsluttet det samme netværk (trådløst eller via kabel).

Screeneo firmware version 1.20 skal være installeret på din projektor.

Tjek hvilken firmware-version, der er installeret på din projektor ved at gå ind i Settings > Maintenance > Firmware version.

Hvis Screeneo firmware-versionen er 1.20, så følg anvisningerne i afsnittet "Installer ScreeneoWLink på min computer".

Hvis Screeneo firmware-versionen er under 1.20, så læs afsnittet "Opdater min projektors software".

# Opdater min projektors software

Du kan finde Screeneo firmware-versionen på Philips' hjemmeside: www.philips.com/screeneo, og filen downloades på følgende måde.

Du skal downloade filen på et FAT16- eller FAT32-formateret SD-kort, på en USB-nøgle eller på en digital USB sub-port for at opdatere din Screeneo.

Vælg et digitalt medie og indsæt det i din computer.

- 1 Åbn en internet browser og indtast følgende adresse i adressefeltet: www.philips.com/screeneo.
- 2 Vælg land og klik på sproget.
- 3 Klik på View All 4 Products for at vælge din model.
- 4 Vælg din præcise model med musen.
- 5 Find Support på det nye skærmbillede og klik herpå.
- 6 "Screeneo Smart LED-projektor"-skærmen kommer herefter frem. Klik på Download file i "Software & drivers".

#### Henvisning!

i

Filen på hjemmesiden er en zip-fil. Den skal åbnes og lægges i rodmappen på SD-kortet eller USB-nøglen.

- 7 Afhængigt af hvilken browser du bruger, skal du gemme filen i rodmappen på dit digitale medie.
- 8 Tjek at Screeneo-projektoren er slukket (OFF).
- 9 Fjern det digitale medie på din computer og indsæt det i porten på Screeneo.

#### FARE!

#### Indsætning af digitalt medie!

Fjern aldrig det digitale medie, når apparatet er igang med at behandle det. Dette vil kunne være skyld i tab eller beskadigelse af data.

Sluk apparatet for at sikre, at det ikke er i færd med at behandle hukommelseskortet.

- 11 Tryk vedvarende på ON/OFF-knappen for at tænde for projektoren.
- 12 Efter startskærmbilledet åbnes hovedmenuen. Brug navigationsknapperne og vælg Indstillinger.
- 13 Bekræft med OK.
- **14** Brug (A) Til at vælge **Vedligeholdelse**.
- 15 Bekræft med OK.
- **16** Brug (A) Til at vælge **Firmwareopdatering**.
- 17 Bekræft med OK.
- 18 Brug () Til at vælge Installér.
- 19 Bekræft med OK.
- 20 Apparatet slukker og tænder igen. Efter ca. 5 minutter kommer skærmen med sprogvalg frem. Nu er firmware-opdateringen afsluttet.

#### Henvisning!

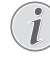

Hvis der opstår en fejl under firmwareopdateringen, skal du starte forfra med processen eller kontakte din forhandler.

# Kopier softwaren over på digitale medier (f.eks. USB-nøgle)

Indsæt det digitale medie i USB-porten på projektoren.

- 1 Brug ()/ til at vælge APPs.
- 2 Bekræft med OK.
- 3 Brug () Til at vælge Explorer.
- 4 Bekræft med OK.
- 5 Brug () til at vælge Internal Flash.
- 6 Bekræft med OK.
- 7 Brug 💎 til at vælge **Download**.
- 8 ScreeneoWLink\_Setup.exe-filen kommer frem i hovedvinduet.
- 9 Tryk vedvarende på **OK**-knappen på fjernbetjeningen.
- **10** Brug (A) ( til at vælge Copy.
- 11 Bekræft med OK.
- 12 Brug ()/()/() for at gå videre til det digitale medie, du har tilsluttet.
- 13 Bekræft med OK.
- 14 Tryk vedvarende på **OK**-knappen på fjernbetjeningen.
- 15 Brug ()/ til at vælge Paste.
- 16 Bekræft med OK.
- 17 Nu er ScreeneoWLink\_Setup.exe-filen kopieret over på det digitale medie. Vent med at fjerne det digitale medie på projektoren, til det kommer frem i browser-vinduet.

# Installer ScreeneoWLink software på min computer

- 1 Indsæt det digitale medie med filen ScreeneoW-Link\_Setup.exe i en passende port på din computer.
- 2 Vælg det digitale medie, som indeholder filen og dobbeltklik herpå på din PC eller bærbare computer.
- 3 Følg anvisningerne på skærmen.
- 4 Accepter ScreeneWLink-ikonet på dit skrivebord.
- 5 Genstart din computeren, når installationen er afsluttet.

# Forbind din projektor og computer via WiFi

Begge apparater skal være tilsluttet den samme netværksadgang. Andre netværksforbindelser må ikke være aktiverede.

Sørg for at notere navn og nøgle for at beskytte din netværksadgang.

### På Screeneo,

- 1 Brug ()/ til at vælge Indstillinger.
- 2 Bekræft med OK.
- 3 Brug ()/ til at vælge Trådløst og netværk.
- 4 Bekræft med OK.
- 5 Brug ()/ til at vælge WIFI.
- 6 Bekræft med OK.
- 7 Med knapperne ▲/(▼/ vælger du det ønskede trådløse netværk.
- 8 Bekræft med OK.
- 9 Hvis dit trådløse netværk er beskyttet med en adgangskode, åbnes der et indtastningsvindue. Vælg indtastningsfelt med navigationsknapperne på fjernbetjeningen og tryk OK.

Indtast adgangskoden på skærmtastaturet med navigationsknapperne på fjernbetjeningen eller med et eksternt tastatur.

#### 10 Klik på Tilslut.

### Start ScreeneoWLink på din PC

- Åbn Start-menuen. Find og åbn ScreeneoWLink. Klik på ScreeneoWLink eller dobbeltklik på ScreeneoWLink-ikonet på dit skrivebord.
- 2 Så åbner ScreeneoWLink V1.2-softwaren på skærmen.
- 3 Hold forstørrelsesglasset hen over projektor-billedet og klik på det.

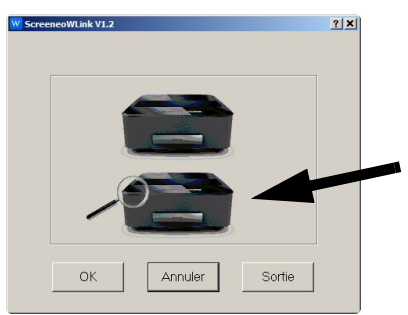

### 4 Klik på Search.

|            |              |         | - |
|------------|--------------|---------|---|
|            |              |         |   |
|            |              |         |   |
|            |              |         |   |
|            |              |         |   |
|            |              |         |   |
|            |              |         |   |
|            |              |         |   |
| Rechercher | Sélectionner | Annuler | 1 |

- 5 Vælg og klik på Screeneo, der hvor du vil forbinde.
- 6 Hvis nødvendigt, så indtast password for den valgte netværksadgang.

Du kan bruge Screeneo som skærm til din PC.

# 5 Hukommelse

# lsætning af hukommelseskort

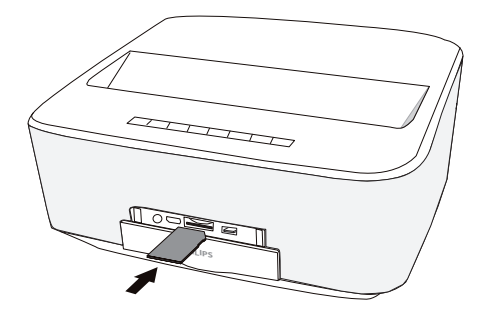

- Indfør hukommelseskortet med kontakterne opad i porten SD/MMC på apparetets forside. Dit apparat understøtter følgende hukommelseskort: SD/ SDHC/SDXC/MMC.
- 2 Skyd hukommelseskortet helt ind i apparatet, til det klikker på plads.

#### FARE!

#### lsæt hukommelseskort!

Træk aldrig et isat hukommelseskort ud imens apparatet arbejder. Data kan blive beskadiget eller gå tabt.

For at være sikker på at der ikke foregår nogen aktivitet på hukommelseskortet, skal du slukke for apparatet først.

- 3 Giv hukommelseskortet et let tryk for at tage det ud af apparatet.
- 4 Hukommelseskortet skubbes ud.

# Tilslut USB-lagringsmedie

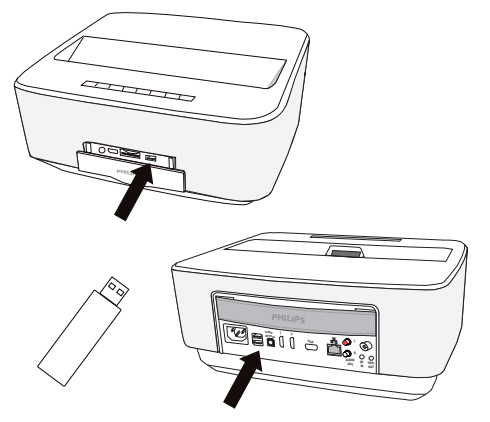

1 Slut USB lagringsmediet til en USB-port på apparatet.

#### FARE!

#### lsæt hukommelseskort!

, Træk aldrig et isat hukommelseskort ud imens apparatet arbejder. Data kan blive beskadiget eller gå tabt.

For at være sikker på at der ikke foregår nogen aktivitet på hukommelseskortet, skal du slukke for apparatet først.

# 6 Netværk

Projektoren kan tilsluttes et netværk via et netværkskabel eller via en trådløs (Wi-Fi) forbindelse.

Følg nedenstående procedure alt afhængigt af den ønskede type forbindelse.

# LAN netværk

### Henvisning!

Forbindelse!

LAN-forbindelse prioriteres over Wi-Fi-forbindelse.

# Tilslutning til LAN-netværk

1 Slut den ene ende af LAN-kablet (medfølger ikke) til ETHERNET-porten på din projektor.

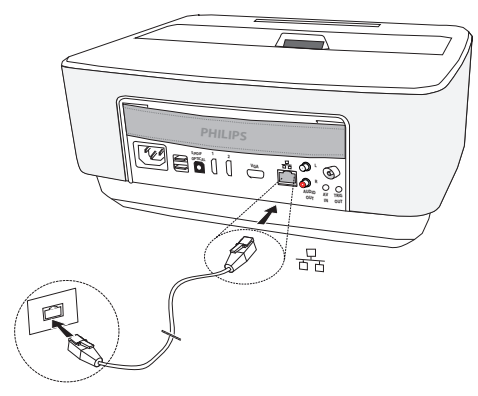

- 2 Slut den anden ende af LAN-kablet til netværket.
- 3 Konfigurér LAN-netværksindstillingerne manuelt eller automatisk.

# Automatisk konfiguration

Automatisk konfiguration af de lokale netværksindstillinger kan anvendes, hvis dit lokale netværk har en DHCP- eller BOOTP-server, som dynamisk kan tildele adresser til ekstraapparaterne på LAN.

Automatisk konfiguration af lokale netværksindstillinger:

- 1 Tænd for apparatet på tænd/sluk-knappen.
- 2 Efter startskærmbilledet åbnes hovedmenuen.
- 3 Brug navigationsknapperne og vælg Indstillinger.
- 4 Bekræft med OK.
- 5 Brug ()/ til at vælge Trådløst og netværk.
- 6 Bekræft med OK.
- 7 Brug ()/ til at vælge Lan.
- 8 Bekræft med OK.
- 9 Brug () til at vælge **On**.
- 10 Bekræft med OK.
- **11** Brug (A/ T til at vælge Advanced.

- 12 Bekræft med OK.
- 13 Brug ()/ til at vælge Network address.
- 14 Bekræft med OK.
- 15 Tjek at Automatic er valgt.

# Manuel konfiguration

For at konfigurere din projektor manuelt skal du bruge den information, der sædvanligvis bruges i forbindelse med indstilling af ekstraapparater (IP-adresse, undernetværks-maske, netværks- og gateway-adresser).

Manuel konfiguration af lokale netværksindstillinger:

- 1 Tænd for apparatet på tænd/sluk-knappen.
- 2 Efter startskærmbilledet åbnes hovedmenuen.
- 3 Brug navigationsknapperne og vælg Indstillinger.
- 4 Bekræft med OK.
- 5 Brug () til at vælge **Trådløst og netværk**.
- 6 Bekræft med OK.
- 7 Brug ()/ til at vælge Lan.
- 8 Bekræft med OK.
- 9 Brug () Til at vælge On.
- 10 Bekræft med OK.
- 11 Brug (A/ Til at vælge Avanceret.
- 12 Bekræft med OK.
- 13 Brug ()/ til at vælge Netværksadresse.
- 14 Bekræft med OK.
- 15 Brug ()/ til at vælge Brug statisk IP.
- 16 Bekræft med OK.
- 17 Indtast indstillingerne IP-Address, Gateway, Netmask, DNS1 og DNS2.
- 18 Bekræft med OK.

# Trådløst netværk (WLAN)

I et trådløst netværk (Wireless Local Area Network, WLAN) kommunikerer mindst to computere, printere eller lignende ekstraapparater trådløst med hinanden (højfrekvente bølger). Dataoverførsel i et trådløst netværk er baseret på standarderne 802.11a, 802.11b, 802.11g og 802.11n.

#### FARE!

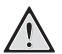

# Bemærkninger omkring brugen af WLAN!

Apparatets sendeeffekt kan forstyrre funktionen i sikkerhedssystemer, medicinske eller følsomme apparater. Følg eventuelle forskrifter (eller begrænsninger) for anvendelse i nærheden af sådanne indretninger.

Brug af dette apparat kan, igennem udsendelse af højfrekvente stråler, påvirke driften af utilstrækkeligt afskærmede apparater såsom høreapparater eller pacemakere. Henvend dig til en læge eller fabrikanten af det medicinske apparat for at fastslå, om apparatet er tilstrækkeligt beskyttet imod højfrekvent stråling.

# Infrastruktur for trådløst netværk

l et infrastrukturnetværk kommunikerer flere apparater via et centralt access point (gateway, router). Alle data sendes til access point (gateway, router), hvorfra de viderefordeles.

# Aktivering og deaktivering af trådløst netværk (WLAN)

Det trådløse netværk er som standard deaktiveret. Du kan aktivere denne funktion.

- 1 Tænd for apparatet på tænd/sluk-knappen.
- 2 Efter startskærmbilledet åbnes hovedmenuen.

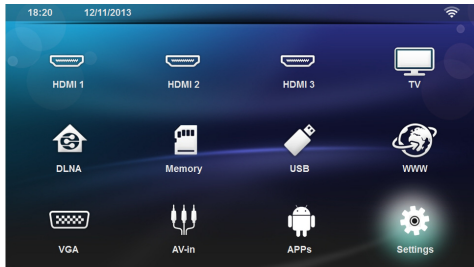

- 3 Brug navigationsknapperne og vælg Indstillinger.
- 4 Bekræft med OK.
- 5 Brug () til at vælge **Trådløst og netværk**.
- 6 Bekræft med OK.
- 7 Brug ()/ til at vælge WIFI.
- 8 Bekræft med OK.
- 9 Du kan ændre indstillingerne ved tryk på 🌢/文.

#### 10 Bekræft med OK.

Med knappen 🕁 går du et skridt tilbage i menustrukturen.

# Opsætning af trådløst netværk (WLAN)

- 1 Tænd for apparatet på tænd/sluk-knappen.
- 2 Efter startskærmbilledet åbnes hovedmenuen.

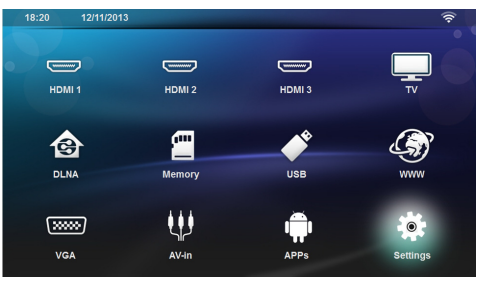

- 3 Brug navigationsknapperne og vælg Indstillinger.
- 4 Bekræft med OK.
- 5 Brug () v til at vælge Trådløst og netværk.
- 6 Bekræft med OK.
- 7 Brug ()/ til at vælge WIFI-valg.
- 8 Bekræft med OK.
- 9 Med knapperne ()/ vælger du det ønskede trådløse netværk.
- 10 Bekræft med OK.
- 11 Hvis dit trådløse netværk er beskyttet med en adgangskode, åbnes der et indtastningsvindue. Vælg indtastningsfelt (se Navigation i menuer, side 8) med navigationsknapperne på fjernbetjeningen og tryk OK.
- 12 Indtast adgangskoden på skærmtastaturet med navigationsknapperne på fjernbetjeningen eller med et eksternt tastatur.

#### 13 Klik på Tilslut.

Med knappen 🕭 går du et skridt tilbage i menustrukturen.

# Indstil trådløst netværk (WLAN) med guide

Du kan nemt og hurtigt knytte dit apparat til et bestående trådløst netværk med Wi-Fi Protected Setup (WPS) eller med en trådløs netværksscanner. Med WPS konfigureres alle vigtige indstillinger som netværksnavn (SSID) automatisk, og forbindelsen beskyttes med en sikker WPA-kryptering.

# Brug af Wi-Fi Protected Setup (WPS)

Med Wi-Fi Protected Setup (WPS) kan du hurtigt og nemt knytte dit apparat til et bestående trådløst netværk på to forskellige måder. Du kan foretage tilmelding med en PIN-kode eller med Push Button Configuration (PBC), hvis dit adgangspunkt (Access Point, Router) understøtter denne metode.

# Brug af WPS med Push Button Configuration (PBC)

- 1 Tænd for apparatet på tænd/sluk-knappen.
- 2 Efter startskærmbilledet åbnes hovedmenuen.

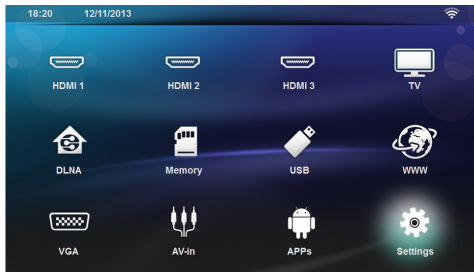

- 3 Brug navigationsknapperne og vælg Indstillinger.
- 4 Bekræft med OK.
- 5 Brug () vil at vælge **Trådløst og netværk**.
- 6 Bekræft med OK.
- 7 Brug (A) Til at vælge WIFI-valg.
- 8 Bekræft med OK.
- 9 Med knapperne ( )/ vælger du det ønskede trådløse netværk.
- 10 Bekræft med OK.
- 11 Aktivér ved WLAN-adgangspunktet Push Button Configuration. WLAN-adgangspunkt og apparat forbindes automatisk og opretter en WPA-krypteret forbindelse.

# Wifi Hotspot

#### Henvisning!

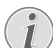

Vigtigt!

Projektoren kan fungere som adgangspunkt, hvis et lan-kabelnetværk er installeret på anvendelsesstedet.

Brug det bærbare Wi-Fi hotspot til at dele apparatets netværksforbindelse med computere eller andre apparater gennem Wi-Fi-netværket.

#### Henvisning!

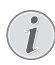

#### Forbindelse!

Når WiFi hotspot er aktiveret, prioriteres det over andre forbindelser.

# Aktivering af WiFi hotspot

- 1 Tænd for apparatet på tænd/sluk-knappen.
- 2 Efter startskærmbilledet åbnes hovedmenuen.

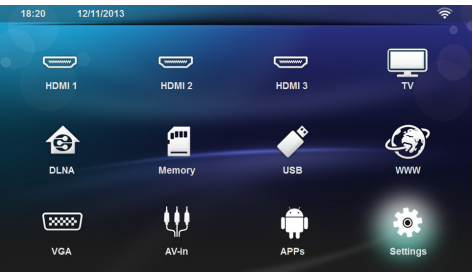

- 3 Brug navigationsknapperne og vælg Indstillinger.
- 4 Bekræft med OK.
- 5 Brug () vil at vælge **Trådløst og netværk**.
- 6 Bekræft med OK.
- 7 Brug () Til at vælge WiFi Hotspot.
- 8 Bekræft med OK.
- Brug ()( til at vælge Transportabelt WiFi hotspot.
- 10 Bekræft med OK.
- 11 Brug ()/ til at vælge On.
- 12 Bekræft med OK.

Projektoren er nu synlig for andre WiFi-apparater.

# Opsætning af WiFi hotspot

Ændring af navn på WiFi hotspot og definition af sikkerhedsniveau.

- 1 Tænd for apparatet på tænd/sluk-knappen.
- 2 Efter startskærmbilledet åbnes hovedmenuen.
- 3 Brug navigationsknapperne og vælg **Indstillinger**.

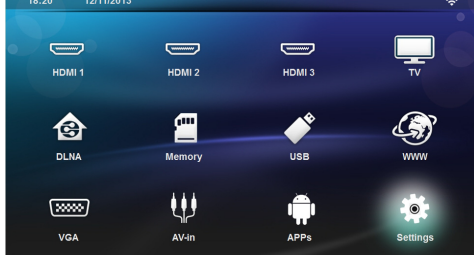

- 4 Bekræft med OK.
- 5 Brug () Til at vælge Trådløst og netværk.
- 6 Bekræft med OK.
- 7 Brug () vil at vælge WiFi Hotspot.
- 8 Bekræft med OK.
- 9 Brug () til at vælge Indstil WiFi hotspot.
- 10 Bekræft med OK.
- 11 Indstillingerne kan ændres via knapperne (▲)/♥ med hvilke de ønskede parametre kan vælges.

| Emne            | Beskrivelse                                                                                                   |
|-----------------|----------------------------------------------------------------------------------------------------|
| Netværk SSID    | Navn på WiFi hotspot.                                                                                         |
|                 | Dette navn bruges til at identi-<br>ficere din projektor, når den<br>detekteres af et andet WiFi-<br>apparat. |
|                 | For ændre navnet: Vælg feltet<br>og tryk på <b>OK</b> . Indtast det nye<br>navn via tastaturet.               |
| Sikkerhed       | Vælg mellem 3 sikkerhedsni-<br>veauer.<br>• Open (ingen sikkerhed)<br>• WPA PSK<br>• WPA2 PSK                 |
| Adgangskode     | Vælg feltet og tryk på <b>OK</b> . Ind-<br>tast en ny adgangskode via ta-<br>staturet.                        |
| Vis adgangskode | Sæt kryds i boksen for at vise<br>adgangskoden.                                                               |

12 Brug ()/ til at vælge Gem.

13 Bekræft med OK.

# Digital Living Network Alliance (DLNA)

Dette apparat understøtter Digital Living Network Alliance (DLNA). Med denne standard kan du hurtigt bringe dine multimedieenheder i forbindelse med hinanden.

# Aktivering og deaktivering af DLNA

DLNA-funktionen er som standard aktiveret. Du kan deaktivere denne funktion.

- 1 Tænd for apparatet på tænd/sluk-knappen.
- 2 Efter startskærmbilledet åbnes hovedmenuen.

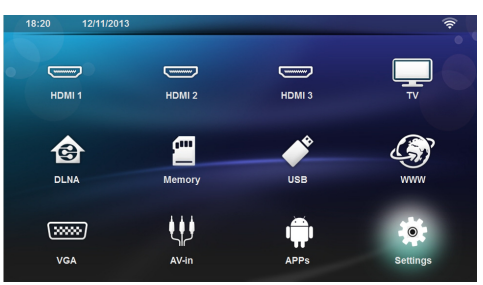

- 3 Brug navigationsknapperne og vælg Indstillinger.
- 4 Bekræft med OK.
- 5 Brug () Til at vælge Trådløst og netværk.
- 6 Bekræft med OK.
- 7 Brug () v til at vælge DLNA-afspilning.
- 8 Bekræft med OK.
- 9 Du kan ændre indstillingerne ved tryk på ()/.
- 10 Bekræft med OK.

Med knappen э går du et skridt tilbage i menustrukturen.

# Afspil medier via DLNA

Hvis DLNA-deling er aktiveret i det forbundne netværk, kan du få adgang til afspilning af medier og administration af filer i netværket (se Medieafspilning, side 28).

# **DLNA**-styring

Du kan styre projektoren ved hjælp af en anden enhed (f.eks. en smartphone) via DLNA. Du kan læse mere i brugervejledningen til den pågældende enhed.

# 7 Bluetooth

# Aktivering af Bluetoothforbindelse

- 1 Tænd for apparatet på tænd/sluk-knappen.
- 2 Efter startskærmbilledet åbnes hovedmenuen.

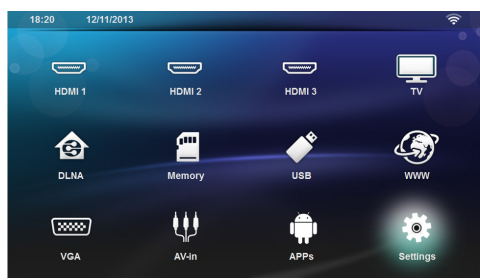

- 3 Brug navigationsknapperne og vælg Indstillinger.
- 4 Bekræft med OK.
- 5 Brug () til at vælge **Trådløst og netværk**.
- 6 Bekræft med OK.
- 7 Brug () Til at vælge **Bluetooth**.
- 8 Bekræft med OK.
- 9 Brug () vil at vælge on.
- 10 Bekræft med OK.

Projektoren nu synlig for eksterne Bluetooth-apparater i nærheden.

# Opsætning af Bluetoothindstillinger

- 1 Tænd for apparatet på tænd/sluk-knappen.
- 2 Efter startskærmbilledet åbnes hovedmenuen.

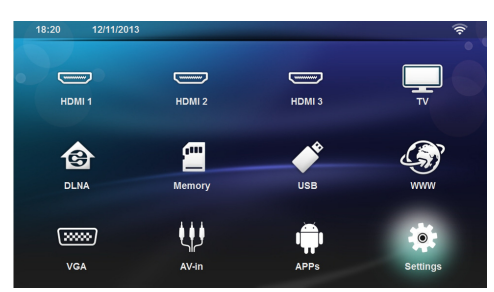

- 3 Brug navigationsknapperne og vælg Indstillinger.
- 4 Bekræft med OK.
- 5 Brug ()/ til at vælge Trådløst og netværk.
- 6 Bekræft med OK.
- 7 Brug () Til at vælge **Bluetooth**.
- 8 Bekræft med OK.
- 9 Vælg de ønskede indstillinger med ()

### 10 Bekræft med OK.

11 Ændr de ønskede indstillinger.

| Menu             | Beskrivelse                                        |
|------------------|----------------------------------------------------|
| Vælg apparat     | Listen viser alle par af appara-<br>ter.           |
| Par af apparater | For at frakoble eller adskille<br>apparater i par. |

# **Bluetooth-højttaler**

Projektoren kan bruges som Bluetooth-højttaler, så du kan afspille musik fra smartphones eller tablets.

Projektoren kan kun tilsluttes og afspille lyd fra ét apparat ad gangen.

# Aktivering af Bluetooth-højttaler

#### Henvisning!

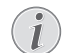

#### Bluetooth-højttaler-forbindelse!

Afhængigt af apparatets model, kan Bluetoothhøjttaleren aktiveres fra hovedmenuen (BThøjttalerikonet) eller fra **APPs**-menuen.

- 1 Tænd for apparatet på tænd/sluk-knappen.
- 2 Efter startskærmbilledet åbnes hovedmenuen.

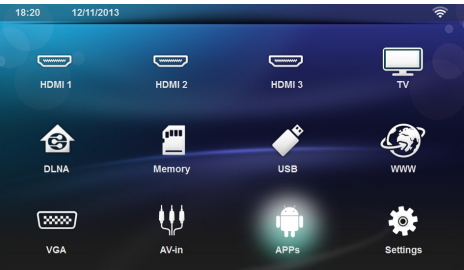

3 Afhængigt af modellen bruges navigationsknapperne til at vælge **BT-højttaler** eller **APPs>BT-højttaler**.

#### Henvisning!

#### Fjernbetjening

Du kan også bruge knapperne **SOURCE** eller **OPTIONS** på fjernbetjeningen.

Tryk på knappen SOURCE og vælg BT-højttaler eller tryk på knappen OPTIONS og vælg SOURCE og BT-højttaler.

- 4 Bekræft med OK.
- 5 Tryk på den **røde** knap for at aktivere højttaleren.
- **6** Tryk på den **grønne** knap for at gøre højttaleren synlig i 60 sekunder.

- 7 Aktiver Bluetooth-forbindelsen på det eksterne apparat og vælg højttalernavn i listen. Når apparatet er tilsluttet, vises navnet øverst på skærmen.
- 8 Tryk på den grønne knap for at afspille musik. Under afspilningen er følgende handlinger tilgængelige:
  Rød knap: Afbryd forbindelsen.
  Grøn knap: Pause.
  Gul knap: Afspil forrige nummer.
  Blå knap: Afspil næste nummer.

# Ændring af navnet på Bluetoothhøjttalerforbindelsen

Dette navn bruges til at identificere din projektor, når den detekteres af et andet Bluetooth®-apparat.

- 1 Tænd for apparatet på tænd/sluk-knappen.
- 2 Efter startskærmbilledet åbnes hovedmenuen.

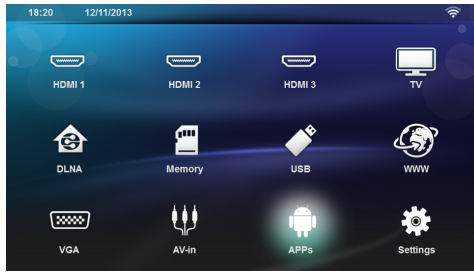

- 3 Afhængigt af modellen bruges navigationsknapperne til at vælge **BT-højttaler** eller **APPs>BT-højttaler**.
- 4 Tryk på den gule knap for at omdøbe forbindelsen.
- 5 Indtast det nye navn via tastaturet.
- 6 Tryk OK for at bekræfte.

# 8 Medieafspilning

# Henvisning!

### Navigationsknapper

Alle de viste knapper er knapper på fjernbetjeningen.

#### Henvisning!

#### Indstillingsmuligheder

Læs vejledningen om indstillingsmuligheder i kapitlet Indstillinger (se Indstillinger, side 36) for at sikre optimal anvendelse af dit apparat.

# Navigation i medieafspilning

For at navigere i mediehukommelsen bruges følgende knapper:

| Knapper                                   | Handling                                                                      |
|-------------------------------------------|-------------------------------------------------------------------------------|
| ) eller 🛡                                 | Vælg mapper eller filer i den vi-<br>ste liste.                               |
| ▶ eller OK                                | lfm. mapper: Gå et niveau ned.<br>lfm. Filer: Start den valgte me-<br>diefil. |
| ( eller (                                 | Gå et niveau op i mappestruk-<br>turen.                                       |
| ۲                                         | Tilbage til startskærm.                                                       |
| <b>Rød</b> knap på fjern-<br>betjeningen  | Sæt film- og musikfiler på gen-<br>tagelse:                                   |
|                                           | <ul> <li>Afspilning deakti-<br/>veret (grå).</li> </ul>                       |
|                                           | <ul> <li>Afspil kun den valgte film i loop.</li> </ul>                        |
|                                           | <ul> <li>Afspil alle film i<br/>den valgte mappe i loop.</li> </ul>           |
|                                           | <ul> <li>Afspil alle film i<br/>mediebiblioteket i loop.</li> </ul>           |
| <b>Grøn</b> knap på fjern-<br>betjeningen | Sæt billedfiler på diasshow<br>eller                                          |
|                                           | musikfiler på shuffle:                                                        |
|                                           | <ul> <li>Shuffle deaktiveret<br/>(grå).</li> </ul>                            |
|                                           | • 🔀: Shuffle aktiveret.                                                       |
| <b>Gul</b> knap på fjern-<br>betjeningen  | Vis oversigt som miniature-<br>billeder eller som en liste.                   |
| <b>Blå</b> knap på fjernbe-<br>tjeningen  | Slet den valgte fil.                                                          |

For at optimere navigationen kan du vælge en filtype i listen:

- **INTERPORT** Sealle filer (billede, audio og video).
- moves : FILM for kun at se videofiler.
- peters : BILLEDER for kun at se billedfiler.
  - : MUSIK for kun at se audiofiler.

# Videoafspilning

# Følgende filformater understøttes

Følgende filformater understøttes \*.avi, \*.mov, \*.mp4, \*.mkv, \*.flv, \*.ts, \*.m2ts, \*.3gp.

# Videoafspilning (USB/SD Kort/ intern hukommelse/DLNA)

- 1 Tænd for apparatet på tænd/sluk-knappen.
- 2 Efter startskærmbilledet åbnes hovedmenuen.

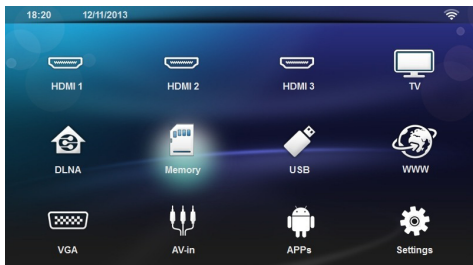

3 Brug navigationsknapperne til at vælge det ønskede medie (USB, SD-kort eller DLNA):

### Hukommelse

Vælg mellem intern hukommelse og SD-kort. **USB** 

- Hvis kun ét USB-lagringsmedium er tilsluttet, vises kun indholdet af dette USB-medium.

- Hvis flere USB-medier er tilsluttet, vælges det ønskede USB-medium først.

#### DLNA

Søgeren leder efter servere og viser dem på en liste. Vælg den ønskede DLNA-server.

4 Bekræft med OK.

Indholdet på det valgte medium vises.

- 5 For kun at vise filmindhold vælges Film med knapperne ▲/(▼) til venstre på skærmen.
- 6 Bekræft med OK.

### Henvisning!

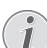

#### Brug af de farvede knapper

Den **røde** knap giver mulighed for at indstille gentagelsesfunktionen:

- Afspilning deaktiveret (grå).
- Afspil kun den valgte film i loop.
- Afspil alle film i den valgte mappe i loop.
- Afspil alle film i mediebiblioteket i loop.

Den **blå** knap giver mulighed for at slette den valgte fil.

7 Brug knapperne ()/ til at vælge den videofil, du ønsker at afspille.

### Henvisning!

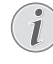

### Afspilning af videofiler

Kun de videofiler, som er kompatible med projektoren, vises.

- 8 Tryk på **OK** eller **()** for at starte afspilningen.
- 9 Tryk på 🔄 for at vende tilbage til oversigten.
- 10 Hvis du trykker endnu en gang på (), vender du tilbage til hovedmenuen.

#### Henvisning!

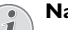

Navigation under afspilning Frem/tilbage: Tryk på ()/) på fjernbetjeningen.

Tryk på 🖲 for at afbryde eller fortsætte afspilningen.

Under afspilningen kan du indstille lydstyrken med -/

på fjernbetjeningen. Tryk på
 på — for helt at slå lyden fra.

Billedfremvisning

# Understøttede filformater

Følgende filformater understøttes JPEG, BMP, PNG og GIF.

# Billedfremvisning (USB/SD-kort/ intern hukommelse/DLNA)

- 1 Tænd for apparatet på tænd/sluk-knappen.
- 2 Efter startskærmbilledet åbnes hovedmenuen.

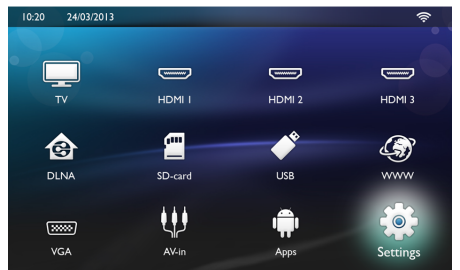

3 Brug navigationsknapperne til at vælge det ønskede medie (USB, SD-kort eller DLNA):

#### Hukommelse

Vælg mellem intern hukommelse og SD-kort. **USB** 

- Hvis kun ét USB-lagringsmedium er tilsluttet, vises kun indholdet af dette USB-medium.

- Hvis flere USB-medier er tilsluttet, vælges det ønskede USB-medium først.

#### DLNA

Søgeren leder efter servere og viser dem på en liste. Vælg den ønskede DLNA-server.

4 Bekræft med **OK**. Indholdet på det valgte medium vises. 5 For kun at vise billedindhold, vælges Billede med
 ▲/♥ til venstre på skærmen. Bekræft med OK.

#### Henvisning!

#### Brug af de farvede knapper

Den **grønne** knap giver mulighed for at justere indstillingerne for diasshowet.

Den **gule** knap giver mulighed for at få vist oversigten som miniaturebilleder eller som en liste.

Den **blå** knap giver mulighed for at slette den valgte fil.

6 Listen af billeder vises på skærmen som en oversigt.

#### Henvisning!

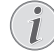

Mange billeder på hukommelseskortet eller USB-mediet

Hvis der ligger mange billeder på hukommelseskortet eller USB-lagringsmediet, kan det tage et øjeblik, før oversigten vises.

- 7 Brug ()/) eller ()/() til at vælge det billede, som du vil starte diasshowet med.
- 8 Tryk på den grønne knap for at starte diasshowet.

#### Henvisning!

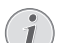

Diasshowet kan startes med **OK**, hvis indstillingerne allerede er justeret.

9 Du kan ændre indstillingerne med ▲/ ▼ knapperne for at vælge de ønskede parametre.

| Emne             | Beskrivelse                                                                                |
|------------------|--------------------------------------------------------------------------------------------|
| Tid pr. billede  | Tiden pr. billede kan justeres.<br>Slået fra, 0, 2, 5, 10, 20, 30 og<br>60 sekunder        |
| Gentag           | Slået fra, mappe eller alt                                                                 |
| Billedovergang   | For at ændre overgangen fra et<br>billede til et andet (tilfældigt el-<br>ler efter tema). |
| Billedrækkefølge | Tilfældig eller i bestemt orden                                                            |

10 Tryk på den grønne knap for at starte diasshowet.

- **11** Tryk på **OK** for at sætte diasshowet på pause.
- 12 Tryk på 🔄 for at afbryde diasshowet og vende tilbage til oversigten.
- 13 Hvis du trykker på (\*), vender du tilbage til hovedmenuen.

# Diasshow med baggrundsmusik

- 1 Tryk på **OK** når diasshowet er igang for at åbne menulinjen nederst på skærmen.
- 2 Med knapperne 
  2 Med knapperne
- 3 Bekræft med OK.
- 4 Med knapperne ()/ vælges den fil, som skal afspilles.

#### Henvisning!

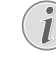

#### Lagringsplacering

Kun filer fra den interne hukommelse/ hukommelseskortet/USB-lagringsmediet kan afspilles.

- 5 Bekræft med OK for a starte baggrundsmusikken.
- **6** Reguler lydstyrken med volumeknapperne på fjernbetjeningen.
- 7 Hvis intet indtastes, skjules menulinjen efter 5 sekunder.

# Zoom- og rotationsfunktioner

Tryk på **OK** når diasshowet er igang for at åbne menuen.

Brug navigationsknapperne til at vælge **med for at** zoome og tryk **OK**.

Brug navigationsknapperne til at vælge we og tryk på OK for at rotere billedet 90° i urets retning.

Tryk på 🔄 for at vende tilbage til diasshowet.

# Musikafspilning

#### Henvisning!

#### Slå billedvisning fra

Du kan slå skærmen fra under musikafspilningen for at spare strøm ved at trykke vedva-

rende på 🕵.

# Understøttede filformater

Følgende filformater understøttes: MP3 og WAV.

# Musikafspilning (USB/SD-kort/ intern hukommelse/DLNA)

- 1 Tænd for apparatet på tænd/sluk-knappen.
- 2 Efter startskærmbilledet åbnes hovedmenuen.

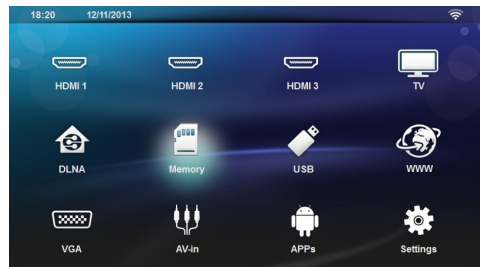

3 Brug navigationsknapperne til at vælge det ønskede medie (USB, SD-kort eller DLNA): Hukommelse

Vælg mellem intern hukommelse og SD-kort.

USB

- Hvis kun ét USB-lagringsmedium er tilsluttet, vises kun indholdet af dette USB-medium.

- Hvis flere USB-medier er tilsluttet, vælges det ønskede USB-medium først.

#### DLNA

Søgeren leder efter servere og viser dem på en liste. Vælg den ønskede DLNA-server.

#### 4 Bekræft med OK.

Indholdet på det valgte medium vises.

5 Vælg Musik med knapperne ()/() til venstre på skærmen for kun at vise musikindhold og bekræft med OK.

### Henvisning!

# $(\mathbf{i})$

### Brug af de farvede knapper

Den **røde** knap giver mulighed for at indstille på gentagelse:

- Afspilning deaktiveret (grå).
- 🔁 Afspil kun den valgte musik i loop.
- Afspil al musik i den valgte mappe i loop.
- Afspil al musik i mediebiblioteket i loop.

Den **grønne** knap giver mulighed for at indstille på shuffle:

- 🔀: Shuffle deaktiveret (grå).
- 🔀: Shuffle deaktiveret (grå).

Med den blå knap kan du slette den valgte fil.

- 6 Vælg den fil, du ønsker at afspille med ().
- 7 Tryk på OK for at starte afspilningen.
- 8 Tryk på (D) for at afbryde eller fortsætte afspilningen.

#### Henvisning!

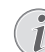

#### Navigation når billedvisning er slået fra

Tryk på ()/) for at hoppe til næste eller forrige sang.

Tryk på 🖲 for at afbryde eller fortsætte afspilningen.

Tryk på 🔄 for at vende tilbage til udvalget.

Under afspilningen kan du indstille lydstyrken med -/

på fjernbetjeningen. Tryk på I var eller flere gange
 på — for helt at slå lyden fra.

# Håndtering af filer

# Sletning af filer

Du kan slette filer på den interne hukommelse, det tilsluttede USB-lagringsmedie eller hukommelseskortet.

- 1 Tænd for apparatet på tænd/sluk-knappen.
- 2 Efter startskærmbilledet åbnes hovedmenuen.

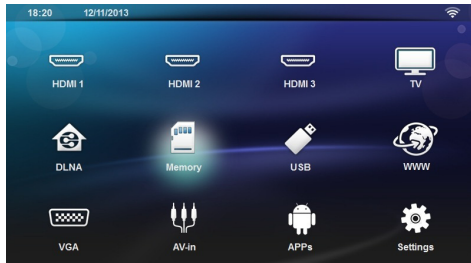

- 3 Vælg det ønskede medie med navigationsknapperne (USB, hukommelseskort eller DLNA).
- 4 Bekræft med OK.
- 5 Vælg filen, du ønsker at slette med ().
- **6** Tryk på den **blå** knap på fjernbetjeningen for at slette filen.
- 7 Bekræft med OK.

#### Henvisning!

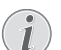

# Fejl

Hvis der under sletningen opstår fejl, så kontroller at lagrngsmediet ikke er skrivebeskyttet.

# 9 Afspilning af digital-TV (afhængigt af modellen)

# Tilslutning af antenne

#### Henvisning!

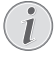

#### Antennestørrelse og -orientering

I mange regioner er det nødvendigt at tilslutte en større antenne for at sikre ordentlig modtagelse.

I mange lande er det nødvendigt at justere antennen vandret for at sikre ordentlig modtagelse.

1 Slut antennen til antennestikket.

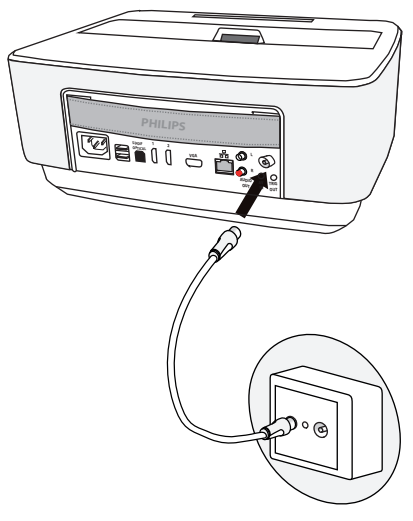

# Første afspilning

### Henvisning!

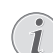

Navigationsknapper

Alle de viste knapper er knapper på fjernbetjeningen.

Ved første ibrugtagning af DBV-T-funktionen skal den automatiske kanalsøgning startes.

- 1 Tænd for apparatet på tænd/sluk-knappen.
- 2 Efter startskærmbilledet åbnes hovedmenuen.

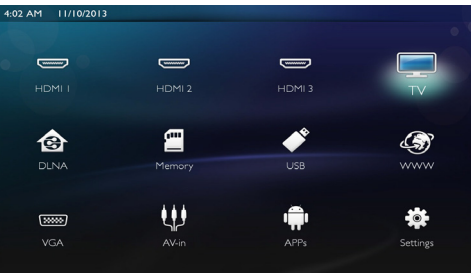

- 3 Tilslut antennen (se Tilslutning af antenne, side 33).
- 4 Brug navigationsknapperne og vælg TV.
- 5 Bekræft med OK.
- 6 Marker en indstilling med ▲/ (▼) og brug knapperne ④/ ● til at vælge en værdi.
  - Vælg land.
  - Vælg niveau af forældrekontrol.

- Indtast pinkoden til blokering af kanaler eller til forældrekontrol. Indtast en 4-cifret kode (0000 accepteres ikke) og indtast den endnu en gang for at bekræfte.

7 Tryk på **OK** for at bekræfte og fortsæt installationsproceduren.

. Søgningen efter kanaler starter automatisk.

8 Tryk på OK, når søgningen er færdig.

Dit TV er nu indstillet, og du kan se alle dine kanaler.

# Fjernsyn

# Henvisning!

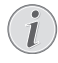

### Navigationsknapper

Alle de viste knapper er knapper på fjernbetjeningen.

- 1 Tænd for apparatet på tænd/sluk-knappen.
- 2 Efter startskærmbilledet åbnes hovedmenuen.

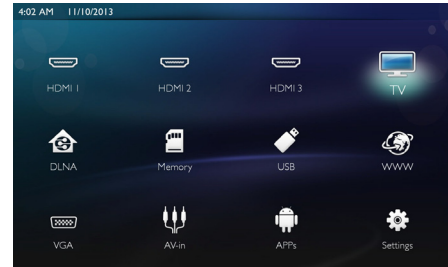

- 3 Brug navigationsknapperne og vælg TV.
- 4 Bekræft med OK.
- 5 Sidst sete kanal afspilles. Skift kanal med CH+/CH-, ▲/♥ eller indtast nummeret direkte på tastaturet

### Henvisning!

### Visning af kanalinformationer

Ved skift af kanal vises kanalinformationerne i underkanten af projektionen. Efter 5 sekunder skjules informationslinjen.

6 Tryk på 🛞 for at afslutte afspilningen og vende tilbage til hovedmenuen.

Under afspilningen kan du indstille lydstyrken med -/

+ eller ()/) på fjernbetjeningen.Tryk på

eller flere gange på — for helt at slå lyden fra.

# Ændring af DVB-Tindstillingerne

Du kan ændre DVB-T-indstillingerne ved at trykke på knappen **Menu** på fjernbetjeningen. Hovedmenuerne er:

Rediger Kanal: Her kan du åbne og ændre kanal- og radiolister.

Installation: Her kan du starte en søgning efter kanaler, enten automatisk eller mauelt.

**System Opstilling:** Her kan du ændre indstillingerne for forældrekontrol, visningsindstillingerne og favorit-indstillingerne.

# 10 Android

Din projektor kan arbejde med operativsystemet Android.

# Start af Android Apps

- 1 Tænd for apparatet på tænd/sluk-knappen.
- 2 Efter startskærmbilledet åbnes hovedmenuen.

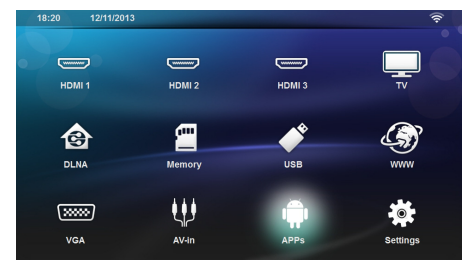

- 3 Brug navigationsknapperne og vælg APPs.
- 4 Bekræft med OK.

# Afslut Android

Tryk på knappen 🛞 for at vende tilbage til hovedmenuen.

# Installation af Android-apps

#### FORSIGTIG!

#### Pålidelige kilder!

<sup>1</sup> Apps fra ukendte kilder kan være skadelige. Benyt kun installationspakker fra kilder, som du har tillid til.

Du kan installere andre apps. Brug APK-installationspakkerne og følg proceduren herunder:

- 1 Download APK-pakken og gem den på et hukommelseskort eller et USB-stik.
- 2 Sæt hukommelseskortet i apparatet (se lsætning af hukommelseskort, side 21).
- 3 Tænd for apparatet på tænd/sluk-knappen.
- 4 Efter startskærmbilledet åbnes hovedmenuen.

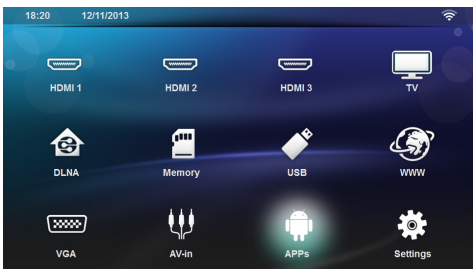

- 5 Brug navigationsknapperne og vælg APPs
- 6 Bekræft med OK.

- 7 Brug navigationsknapperne og vælg Apkinstaller.
- 8 Bekræft med OK.
- 9 Brug navigationsknapperne og vælg Install.
- 10 Bekræft med OK.
- 11 Gå til hukommelseskortet og vælg den APK-pakke, du gerne vil installere.
- 12 Tryk på OK for at gennemføre installationen.
- 13 APK-pakken er installeret.

# 11 Indstillinger

- 1 Tænd for apparatet på tænd/sluk-knappen.
- 2 Efter startskærmbilledet åbnes hovedmenuen.

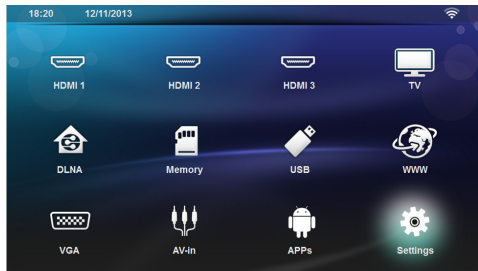

- 3 Brug navigationsknapperne og vælg Indstillinger.
- 4 Bekræft med OK.
- 5 Med knapperne ()/ vælger du mellem følgende indstillinger.
- 6 Bekræft med OK.
- 7 Du ændrer indstillingerne med OK, ()/,
- 8 Bekræft med OK.

Med knappen э går du et skridt tilbage i menustrukturen.

# Oversigt over menufunktionerne

#### Trådløst og netværk

**WiFi** - Aktivering og deaktivering af trådløst netværk (WLAN).

**Network Selection** - Vælg det trådløse netværk, som apparatet skal sluttes til.

**WiFi Hot Spot** - Aktivering og deaktivering af WLAN-tethering.

LAN - Aktivering og deaktivering af LAN-netværk.

**Avanceret** - (kun LAN-tilstand). Kontroller netværkets aktuelle IP-adresse eller skift adresse ved at indtaste en ny adresse. Du kan også vælge **Automatic** eller **Brug statisk IP** 

**DLNA-afspilning** - Aktivering og deaktivering af DLNA.

**Bluetooth** - Aktivering og deaktivering af Bluetoothforbindelse.

#### Indstilling af billede

3D - Indstilling med 2D eller 3D.

Keystone - Indstil keystone med ()

Tilpas skærm - Vælg skærmtilstand med ()/.

#### **Projektion tilstand**

**Front** – Normal projektion, apparatet står foran projektionsfladen/skærmen.

**Bag** – Baggrundsprojektion, apparatet står bag skærmen; billedet spejles horisontalt.

Loft – Apparatet hænger ned fra loftet i omvendt position; billedet roteres 180 grader.

**Bagfra loft** – Apparatet hænger ned fra loftet i omvendt position bag skærmen; billedet roteres 180 grader og spejles horisontalt.

Vægfarvekorrektion - Farvekorrektion af det projicerede billed, så det passer til kulørte projektionsflader.

Smart Settings - Indlæs fordefinerede indstillinger af lysstyrke/kontrast/farvemætning. Hvis disse indstillinger ændres, skiftes der til indstillingen Manual.

Lysstyrke - Indstil lysstyrke med ()/() og bekræft med **OK**.

**Kontrast** - Indstil kontrast med ()/() og bekræft med **OK**.

#### Avanceret

Farvetemperatur - Indstil på Varm hvis du ønsker varme farver, såsom røde nuancer, eller på Kølig, hvis du ønsker billeder med et blåligt skær.

Smart lysstyrke - Indstil smart-lysstyrke med ▲/ ( ) og bekræft med OK.

**Dynamic contrast** - Indstil kontrasten så den forbliver på det bedste niveau i forhold til lysstyrken på skærmen.

**Color space** - Konverter farverummet til en anden standard.

**Gamma** - Indstil gamma-korrektionen i forhold til typen af det projicerede billede.

**Manuelle farver RGB** – manuel justering af nuancer, mætning og farveklarhed i RGB-tilstand. Brug ()()()()() til at justere farverne efter dine behov.

**Manuelle farver CMY** – mmanuel justering af nuancer, mætning og farveklarhed i CMY-tilstand. Brug  $(\mathbf{A})(\mathbf{A})(\mathbf{A})$  til at justere farverne efter dine behov.

**Nulstil{** – gyldige manuelle ændringer af farver i RGB og CMY.

#### Indstilling af lyd

Lydstyrke - Indstilling af lydstyrke.

**Dyb bas** - Aktivering og deaktivering af dybe frekvenser.

Bred lyd - Aktivering og deaktivering af wide sound.

Equalizer - Vælg equalizer-tilstand.

**Smart volume-** Slå den automatiske kontrolfunktion af lydstyrken til og fra.

Tastebip - Slå tastelyd til og fra.

Højttaler - Slå højttaler til og fra.

#### Systemindstillinger

Dato og klokkeslæt - Indstil dato og klokkeslet. Android Settings - Indstil Android-system. **Sleep mode** - Med denne funktion går projektoren automatisk i dvaletilstand efter et forudbestemt tidsrum eller efter filmens slutning.

**Auto Power Down (APD)** – tænd/sluk for automatisk nedlukning. Standardindstillingen afhænger af valg af:- shop-tilstand:

- APD fra,- demo-tilstand til:

- APD fra,- home-tilstand:

- APD til.

Når parameteren er koblet til, fungerer det på denne måde:

Den skal gå på slukket tilstand efter 3 timer.

Hvis der vises en video, bør apparatet automatisk slå fra (APD) 3 timer efter at nogen sidst har betjent apparatet, hvilket betyder, at der efter 2 timer og 58 minutter vil komme et vindue op, som indikerer, at apparatet slukker 2 minutter derefter.

HDMI name- Vælg dette punkt for at ændre HDMInavnene. Navn fremgår af hovedskærmen.

#### Sprog

**Menu Sprog** - Vælg ønsket sprog med ()/() og bekræft med **OK**.

**Soundtrack** - Vælg ønsket sprog med ()/() og bekræft med **OK**.

**Undertekster** - Vælg ønsket sprog med ()/() og bekræft med **OK**.

#### Vedligeholdelse

**Nulstil indstillinger** - Reinitialiser indstillingerne til fabriksstandardindstillingerne.

Firmware-opdatering - Opdater firmware

**Information** - Vis tilgængelig plads i den interne hukommelse og information om apparatet (Kapacitet: / Tilgængelig plads: / Firmware-version: / Apparatets navn: / Model:)

**Demo-tilstand** – kobler demo-tilstand til og fra. I denne tilstand vises Screeneo konstant på skærmen, og video og/eller audio-filer placeres i den interne hukommelse og læses direkte.

# 12 Service

# Rengøring

#### FARE!

#### Rengøringsanvisninger!

Brug en blød og fnugfri klud. Der må aldrig anvendes flydende eller letantændelige rengøringsmidler (spray, skuremiddel, pudsemiddel, alkohol osv.). Der må under ingen omstændigheder trænge fugt ind i maskinen. Oversprøjt ikke apparatet med rengøringsvæske.

Tør de beskrevne flader blidt. Vær meget forsigtig, så du ikke ridser overfladen.

# Rengøring af objektiv

Brug en blød børste eller en linserenseserviet til at rengøre projektorens linse.

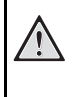

# FARE!

Brug ikke flydende rengøringsmidler Brug aldrig rengøringsmidler til rengøring af linsen, da det kan forårsage skader på overfladebelægningen.

# Apparat overophedet

Hvis apparatet er overophedet, vises symbolet for overophedning.

# Opdatering af firmware med hukommelseskort

1 Brug SD-hukommelseskort i filsystemet FAT16 eller FAT32.

#### FARE!

#### Alle data slettes!

Under denne proces slettes alle de data, som er gemt på hukommelseskortet.

- 2 Gem seneste firmware-opdateringsfil på hukommelseskortets rod.
- 3 Sæt hukommelseskortet i (se lsætning af hukommelseskort, side 21) og tænd for apparatet.
- 4 Brug navigationsknapperne og vælg Indstillinger.
- 5 Bekræft med OK.
- 6 Brug () vil at vælge Vedligeholdelse.
- 7 Bekræft med OK.
- 8 Brug () til at vælge **Firmwareopdatering**.
- 9 Bekræft med OK.
- 10 Brug ()/ til at vælge Installér.
- 11 Bekræft med OK.

12 Apparatet slukker og tænder igen. Efter ca. 5 minutter vises der *Language Selection*. Dermed er firmwareopdateringen afsluttet.

#### FARE!

#### Isætning af hukommelseskort!

Træk aldrig et isat hukommelseskort ud imens apparatet arbejder.

#### Henvisning!

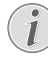

Hvis der opstår en fejl under firmwareopdateringen, skal du starte forfra med processen eller kontakte din forhandler.

# Problemer / Løsninger

# Hurtighjælp

Hvis der opstår et problem, som ikke kan løses vha. beskrivelserne i denne betjeningsvejledning (se også efterfølgende hjælp), skal du gøre følgende.

- 1 Sluk for apparatet på tænd/slut-knappen på kontrolpanelet.
- 2 Vent mindst ti sekunder.
- 3 Tænd for apparatet på tænd/sluk-knappen på kontrolpanelet.
- 4 Optræder fejlen flere gange, bedes du henvende dig til vores tekniske kundeservice eller til forhandleren.

| Problemer                                                                                | Løsninger                                                                                                    |
|------------------------------------------------------------------------------------------|----------------------------------------------------------------------------------------------------|
| Projektoren kan ikke tændes.                                                             | <ul> <li>Træk strømforsyningskablet ud, tilslut det igen og<br/>prøv igen.</li> </ul>                                                                                                    |
| Projektoren kan ikke slukkes.                                                            | Træk strømforsyningskablet ud.                                                                                                    |
| Ingen lyd                                                                                | <ul> <li>Tjek at højttaleren er tændt (Indstillinger /Indstilling<br/>af lyd/Højttaler).</li> </ul>                                                                                                    |
|                                                                                          | <ul> <li>Reguler lydstyrken med knapperne — / + på<br/>fjernbetjeningen.</li> </ul>                                                                                                    |
| Ingen lyd fra eksternt tilsluttet apparat.                                               | <ul> <li>Tjek tilslutningskablet til det eksterne apparat.</li> <li>Indstil lydstyrken på det eksterne apparat.</li> <li>Måske fungerer kun det originale kabel fra producenten af det eksterne apparat.</li> </ul>                                                                                                    |
| Ingen lyd fra DVB-T-program eller eksternt HDMI-appa-<br>rat.                            | <ul> <li>Vælg Multichannel i lydindstillingerne (rå data) &amp; Ste-<br/>reo (PCM).</li> </ul>                                                                                                    |
| Ingen lyd ved tilslutning af computer via HDMI-kabel.                                    | • Tjek at lyden er tændt på computeren.                                                                                                    |
| Problem med videovisning når kilden er et 3D-signal fra<br>en DVD-afspiller.             | <ul> <li>Tjek at 3D-tilstanden er aktiveret på projektoren.</li> <li>Hvis DVD-afspilleren er sluttet til projektoren via<br/>HDMI, benyttes et hvilket som helt af HDMI-stik-<br/>kene.</li> </ul>                                                                                                    |
| Kun startskærmbilledet vises og ikke billedet fra det eks-<br>ternt tilsluttede apparat. | <ul> <li>Tjek om tilslutningskablerne er sat til de rigtige stik.</li> <li>Tjek om der er tændt for det eksternt tilsluttede<br/>apparat.</li> <li>Tjek om videoudgangen på det eksterne apparat er<br/>aktiveret.</li> <li>Tjek at den valgte HDMI-kilde på brugergrænsefla-<br/>den svarer til HDMI-forbindelsen, der hvor det eks-<br/>terne apparat er tilsluttet.</li> </ul>                                                                                                    |
| Kun startskærmbilledet vises og ikke billedet fra den til-<br>sluttede computer.         | <ul> <li>Tjek om computerens VGA-udgang er aktiveret.</li> <li>Tjek om computerens opløsning er indstillet til 1280 x 800 (VGA-tilslutning) eller 1080P (HDMI-tilslutning).</li> </ul>                                                                                                    |
| Apparatet slukker                                                                        | <ul> <li>Når apparatet har været tændt i en længere periode,<br/>bliver overfladen varm, og der vises et advarselssym-<br/>bol på projektionen. Apparatet slukker automatisk,<br/>når det bliver for varmt. Når apparatet er kølet af<br/>igen, kan du fortsætte visningen.</li> <li>Tjek at strømkablet er korrekt tilsluttet.</li> <li>Tjek status på sovetilstand i indstillingerne. Hvis<br/>sovetilstanden er aktiveret, slukker apparatet auto-<br/>matisk, efter et forudbestemt tidsrum.</li> </ul> |

| Problemer                                                                                                    | Løsninger                                                                                                    |
|----------------------------------------------------------------------------------------------------|----------------------------------------------------------------------------------------------------|
| Apparatet skifter fra højeste lysstyrketrin til laveste lys-<br>styrketrin, når det tilsluttes via USB for at afspille video-<br>er. | <ul> <li>Hvis den omgivende temperatur er for høj, skifter<br/>apparatet automatisk fra højeste lysstyrketrin til<br/>laveste lysstyrketrin for at beskytte den højtydende<br/>LED.</li> <li>Anvend aldrig apparatet ved lave omgivende tempe-<br/>raturer.</li> </ul>                                                      |
| Apparatet kan ikke forbindes med en Android-enhed via<br>USB (f.eks. en mobiltelefon/smartphone med operativsy-<br>stemet Android).  | <ul> <li>Deaktivér funktionen "USB debugging" i indstillings-<br/>menuen til din Android-enhed, før du slutter den til<br/>projektoren via USB; din Android-enhed skal regi-<br/>streres som et USB-lagringsmedium.</li> </ul>                                                                                              |
| Ringe billed- eller farvekvalitet ved tilslutning med HDMI.                                                                          | <ul> <li>Brug et HDMI-kabel af god kvalitet. En dårlig kvalitet<br/>kabel kan forårsage signal forvrængning.</li> </ul>                                                                                                    |
| Apparatet kan ikke læse SD-kortet.                                                                                                   | <ul> <li>Tjek at hukommelseskortet er kompatibelt (se listen<br/>i kapitlet Appendiks).</li> </ul>                                                                                                    |
| Apparatet kan ikke læse USB-stikket.                                                                                                 | <ul> <li>Apparatet understøtter ikke exFAT-filsystem.</li> <li>Formater USB-stikket i FAT-format og anvend det<br/>derefter.</li> </ul>                                                                                                    |
| TV-ikonet kommer ikke frem, når DVB-T-modulet er in-<br>stalleret.                                                                   | Ring til hot-linjen.                                                                                                    |
| Projektoren reagerer ikke på fjernbetjeningskommando-<br>er ved brug af RF-fjernbetjeningen                                          | <ul> <li>Kontrollér om styrebatterierne er nye</li> <li>Fjernbetjeningen skal parres med USB-modtageren<br/>igen. Gentagelse af parringen sker ved at tilslutte<br/>USB-modtageren til en USB-port bag på Screeneo.<br/>Tryk derefter på den røde og den blå knap på fjern-<br/>betjeningen samtidig i 5-10 sek.</li> </ul> |

# 13 Bilag

# Tekniske data

| Dimensioner (B × H × D)       |                              |
|-------------------------------|------------------------------|
| Vægt                          | 5,3 kg                       |
| Anbefalet omgivende tempe     | ratur5 – 35 °Č               |
| Relativ luftfugtighed 15 - 8  | 35 % (ikke kondenserende)    |
| Filformater                   | . *.avi, *.mov, *.mp4,*.mkv, |
|                               | *.flv, *.ts, *.m2ts, *.3gp   |
| Fotoformater                  | JPEG, BMP, PNG, GIF          |
| Musikformater                 | MP3, WAV                     |
| Videostandard (CVBS)          | PAL, SECAM, NTSC             |
| Videotilslutning              | HDMI-stik                    |
| Intern højttalerste           | reo med subwoofer, 26 W      |
| Intern hukommelse             | 4 GB                         |
| Kompatible hukommelsesko      | ort.SD/SDHC/SDXC/MMC         |
| USB-tilslutning maks. effekt. | 5V, 500mA                    |
|                               |                              |

# Teknologi / Optik

| Displayteknologi                | WXGA 0.45" DLP            |
|---------------------------------|---------------------------|
| Lyskilde                        | RGB LED                   |
| Ópløsning                       | . 1280 x 800 Pixel (16:9) |
| Understøttede opløsninger       | VGA/SVGA/WVGA             |
|                                 | XGA/WXGA/FULL HD          |
| Projiceret billedstørrelse (tom | mer)50 til 100            |
| Afstand til projektionsflade (m | m)108 til 441             |
| Vis opdateringsrate             |                           |
|                                 |                           |

#### Strømforsyning

| Input                     | 100V-240V, 4.0 A, 50/60HZ |
|---------------------------|---------------------------|
| Strømforbrug              | 150W                      |
| Strømforbrug når apparate | t er slået fra <0,5W      |
| Producent                 | JQH Group Co., Ltd.       |

# Tilbehør

| Der fås følgende tilbehør til dit apparat: |                      |  |
|--------------------------------------------|----------------------|--|
| Videokabel (CVBS)                          | PPA1320 / 253526178  |  |
| 3D-briller                                 | PPA5610 / 253569764  |  |
| For HDP 1650 og HDP1650TV modeller:        |                      |  |
| RF-fjernbetjening                          | PPA56550 / 253588194 |  |

Alle data tjener alene som retningsgivende. **Sagemcom Documents SAS** forbeholder sig ret til alle ændringer uden forudgående varsel.

# CE

CE-mærket garanterer, at dette produkt med hensyn til sikkerhed og brugerens helbred samt elektromagnetiske forstyrrelser opfylder retningslinjerne i 1999/5/EF, 2006/95/EF, 2004/108/EF samt 2009/125/EF fra EU-parlamentet og Rådet for Telekommunikationsapparater.

Overensstemmelseserklæringen kan læses på hjemmesiden www.screeneo.philips.com.

Beskyttelse af miljøet inden for rammerne af et koncept for bæredygtig udvikling ligger Sagemcom Documents SAS meget på sinde. Sagemcom Documents SAS bestræber sig på at anvende miljøvenlige systemer. Derfor har Sagemcom Documents SAS besluttet at lægge stor vægt på økologi i alle produktets faser fra fremstilling over ibrugtagning til bortskaffelse.

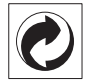

**Emballage**: Logoet (Grüner Punkt) udtrykker at en nationalt anerkendt organisation modtager et bidrag for at forbedre emballering og genbrugs-strukturen. Ved bortskaffelse bedes du ligeledes holde dig til de lokale regler og love om bortskaffelse af emballagen.

**Batterier**: Hvis deres produkt indeholder batterier, skal de bortskaffes på dertil indrettede samlepladser.

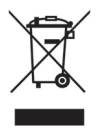

**Produkt**: Den gennemstregede skraldespand på produktet betyder at det for dette produkt drejer sig om et elektrisk eller elektronisk apparat. Den europæiske lovgivning foreskriver særlig bortskaffelse hos;

- På salgssteder, såfremt du køber et lignende apparat.
- Den stedlige genbrugsplads (genbrugsstation, specialaffald etc.).

På den måde kan også du yde dit bidrag til genanvendelse og genbrug af elektroniske og elektriske apparater, hvilket har betydning for både mennesker og miljø.

De anvendte emballager af papir og karton kan bortskaffes som genbrugspapir. Plastfolieemballagen skal bortskaffes eller genbruges i overensstemmelse med lokale krav. Varemærker: De referencer, som er angivet i den foreliggende vejledning, er varemærker tilhørende de pågældende firmaer. Fraværet af symbolerne ® og ™ kan ikke retfærdiggøre en antagelse om, at der for de pågældende begrebers vedkommende er tale om frit anvendelige varemærker. Andre anvendte produkter i det foreliggende dokument fungerer kun som vejledning og kan være varemærker tilhørende den pågældende ejer. Sagemcom Documents frasiger sig alle rettigheder til disse varemærker.

Hverken Sagemcom Documents SAS eller associerede virksomheder er ansvarlige over for køberen af dette produkt eller tredjepart i forbindelse med erstatningskrav, tab, omkostninger eller udgifter, som opstår for køberen eller tredjepart som følge af et uheld, forkert anvendelse eller misbrug af dette produkt eller uautoriserede modifikationer, reparationer eller ændringer af produktet eller manglende overholdelse af betjeningsog vedligeholdelsesanvisningerne fra Sagemcom Documents SAS.

Sagemcom Documents SAS påtager sig intet ansvar for erstatningskrav eller problemer som følge af anvendelse af enhver form for ekstraudstyr eller forbrugsmaterialer, der ikke er mærket som originale produkter fra Sagemcom Documents SAS eller PHILIPS eller som produkter, der er godkendt af Sagemcom Documents SAS eller PHILIPS.

Sagemcom Documents SAS påtager sig intet ansvar for erstatningskrav som følge af elektromagnetiske interferenser, der skyldes anvendelse af forbindelseskabler, der ikke er mærket som produkter fra Sagemcom Documents SAS eller PHILIPS.

Alle rettigheder forbeholdes. Ingen del af denne publikation må uden forudgående skriftlig tilladelse fra Sagemcom Documents SAS mangfoldiggøres, gemmes i et arkivsystem eller overføres i en hvilken som helst form eller på anden måde – hverken elektronisk, mekanisk, med fotokopi, optagelse eller ved hjælp af anden mulighed. De oplysninger, som findes i det foreliggende dokument, er kun beregnet til anvendelse sammen med dette produkt. Sagemcom Documents SAS påtager sig intet ansvar, hvis disse oplysninger anvendes i forbindelse med andre apparater.

Denne betjeningsvejledning er et dokument uden kontraktmæssig karakter.

Der tages forbehold for tekniske ændringer og fejl. Copyright © 2015 Sagemcom Documents SAS

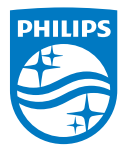

PHILIPS and the PHILIPS' Shield Emblem are registered trademarks of Koninklijke Philips N.V. and are used by Sagemcom Documents SAS under license from Koninklijke Philips N.V. © 2015 Sagemcom Documents SAS All rights reserved

#### Sagemcom Documents SAS

Documents Business Unit

Headquarters : 250, route de l'Empereur 92848 Rueil-Malmaison Cedex · FRANCE Tel: +33 (0)157 61 10 00 · Fax: +33 (0)1 57 61 10 01 www.sagemcom.com Simplified Joint Stock Company · Capital 8.479.978 € · 509 448 841 <u>RCS</u> Nanterre

HDP16x0TV DK 253637294-A